# ภาคผนวก

ส่วน "A.1 – การสื่อสาร" จะแนะนำวิธีการสื่อสารสำหรับเชื่อมต่อ GP กับอุปกรณ์/PLC ส่วน "A.2 – การปฏิบัติงาน (โปรแกรม) หลายอย่างโดยใช้สวิตช์" จะอธิบายเกี่ยวกับพาร์ทการทริกเกอร์ ส่วน "A.3 – การวาดโดยใช้ภาษาต่างประเทศ" จะอธิบายถึงวิธีการวาดสวิตช์โดยใช้ภาษาต่างประเทศ เริ่มตั้งแต่การเตรียมการที่จำเป็นสำหรับการป้อนภาษาต่างประเทศ ไปจนถึงการป้อนข้อมูลป้ายชื่อของสวิตช์จริง คำอธิบายจะใช้ภาษาจีนเป็นตัวอย่าง

| A.1 | การสื่อสาร                                    | A-2  |
|-----|-----------------------------------------------|------|
| A.2 | การปฏิบัติงาน (โปรแกรม) หลายอย่างโดยใช้สวิตช์ | A-38 |
| A.3 | การวาดโดยใช้ภาษาต่างประเทศ                    | A-55 |

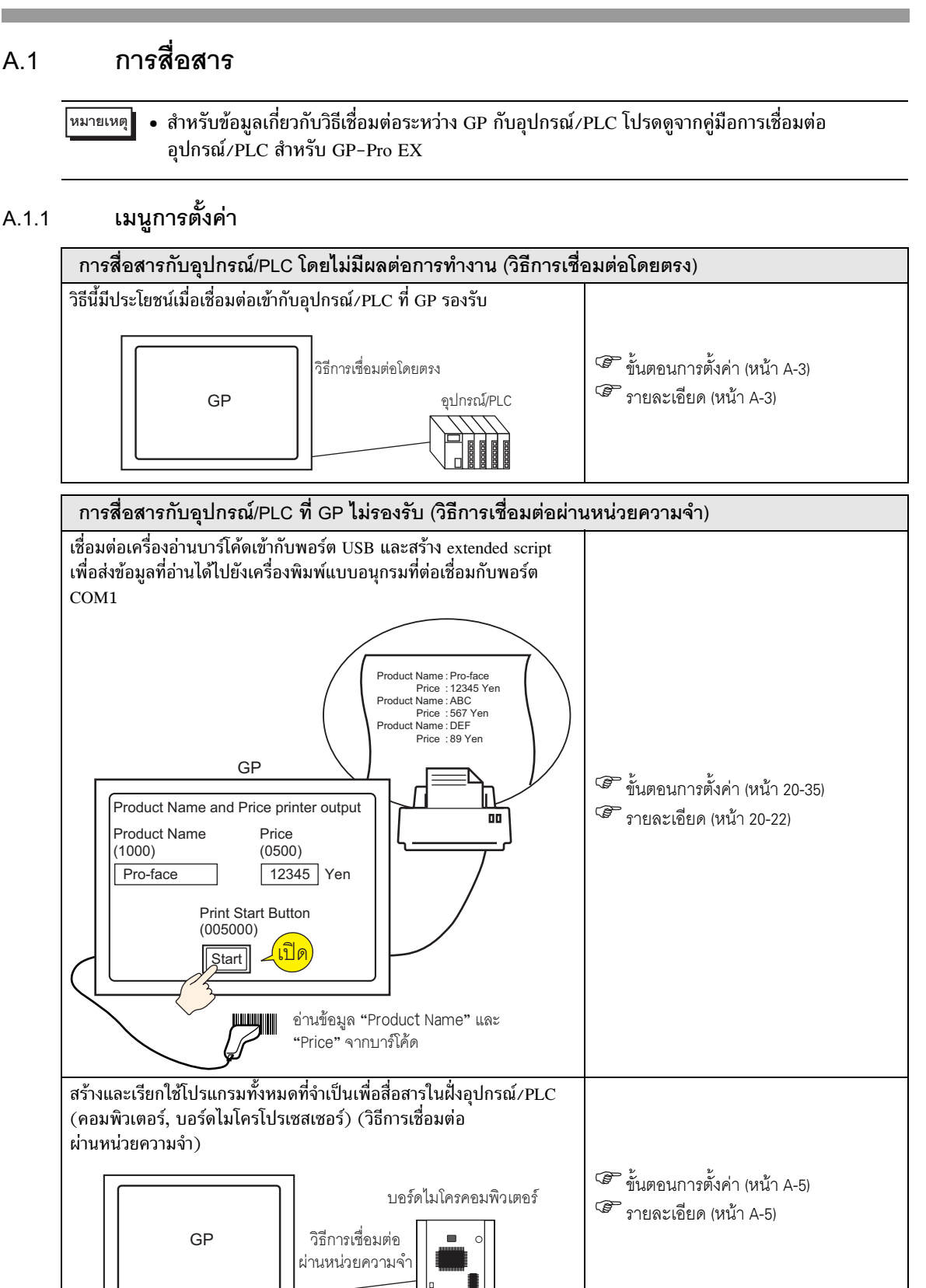

- A.1.2 การสื่อสารกับอุปกรณ์/PLC โดยไม่มีผลต่อการทำงาน (วิธีการเชื่อมต่อโดยตรง)
- A.1.2.1 รายละเอียด

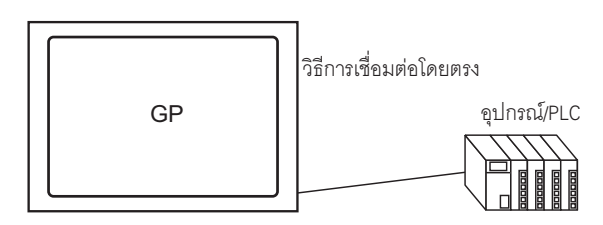

การสื่อสารกับอุปกรณ์/PLC โดยใช้วิธีการสื่อสารที่เรียกว่า "การเชื่อมต่อโดยตรง" จะมีผลต่อการทำงานของ โปรแกรมบนอุปกรณ์/PLC น้อยลง

### ∎ วิธีการเชื่อมต่อโดยตรง

ใน "วิธีการเชื่อมต่อโดยตรง" เครื่อง GP จะทำการสอบถามข้อมูล (ร้องขอ) ไปยังอุปกรณ์/PLC ตามในภาพต่อไปนี้ จากนั้น อุปกรณ์/PLC จะตอบสนองการร้องขอจาก GP

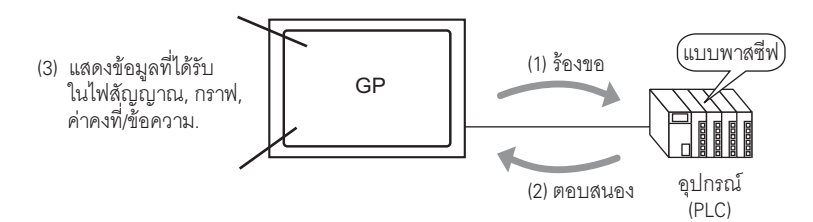

#### 🔶 ตำแหน่งที่ใช้งานได้

เพื่อให้ GP สามารถรับข้อมูลการแสดงผลที่จำเป็นจากอุปกรณ์/PLC ได้ในขณะสื่อสาร ให้กำหนดตำแหน่งที่สามารถ อ้างอิงข้อมูลที่ใช้สำหรับพาร์ทและคุณสมบัติสคริปต์ ตำแหน่งที่สามารถตั้งค่าเป็นปลายทางข้อมูลอ้างอิง มีอยู่สองชนิดด้วยกัน คือ

ตำแหน่งอุปกรณ์/PLC

ตำแหน่งชนิดนี้สามารถอ้างอิงถึงข้อมูลของอุปกรณ์/PLC

ให้เลือกชื่ออุปกรณ์/PLC (เช่น "PLC1") ที่จะสื่อสารกับ GP และป้อนตำแหน่งของรุ่นผลิตภัณฑ์ (เช่น "D00000")

(ตัวอย่าง หน้าจอ Input Address บน "สวิตช์ตั้งค่าตำแหน่งเวิร์ด")

|                 | 🔜 Input Address (Word) 🛛 🔀 |    |   |      |    |   |    |  |
|-----------------|----------------------------|----|---|------|----|---|----|--|
| Device/PLC PLC1 |                            |    |   |      |    |   |    |  |
| Ī               | D                          |    |   | 0000 | 00 |   |    |  |
|                 | Ba                         | ck |   |      |    | C | lr |  |
|                 | А                          | В  | С |      | 7  | 8 | 9  |  |
|                 | D                          | Е  | F |      | 4  | 5 | 6  |  |
|                 |                            |    |   |      | 1  | 2 | 3  |  |
|                 | 0 Ent                      |    |   |      |    |   |    |  |
|                 |                            |    |   |      |    |   |    |  |

ตำแหน่งอุปกรณ์ภายในของ GP

ตำแหน่งช<sup>ิ</sup>นิดนี้สามารถใช้เป็นปลายทางการจัดเก็บข้อมูลได้ เช่น เมื่อจัดเก็บค่าที่คำนวณไว้ภายใน GP ชั่วคราว หรือเมื่อควบคุมข้อมูลใน GP ชั่วคราว เมื่ออ้างอิงถึงข้อมูลนั้น ให้เลือก [#INTERNAL] (โปรดดูที่อุปกรณ์ภายใน ของ GP) เป็น [Device/PLC] ซึ่งจะสื่อสารกับ GP และป้อนตำแหน่งนั้น (เช่น "USR0000") (เช่น หน้าจอ Input Address บน "สวิตซ์ตั้งค่าตำแหน่งเวิร์ด")

| Input Address (Bit)  |   |   |    |  |  |  |  |
|----------------------|---|---|----|--|--|--|--|
| Device/PLC #INTERNAL |   |   |    |  |  |  |  |
| LS 🔽 000000          |   |   |    |  |  |  |  |
| LS<br>USR            |   | C | lr |  |  |  |  |
|                      | 7 | 8 | 9  |  |  |  |  |
|                      | 4 | 5 | 6  |  |  |  |  |
|                      | 1 | 2 | 3  |  |  |  |  |
|                      | 0 | E | nt |  |  |  |  |
|                      |   |   |    |  |  |  |  |

อุปกรณ์ภายใน [#INTERNAL] ของ GP จะมีพื้นที่ซึ่งสร้างขึ้นสองแห่ง ได้แก่ พื้นที่ [LS] และพื้นที่ [USR] (ที่แสดงทางด้านล่าง)

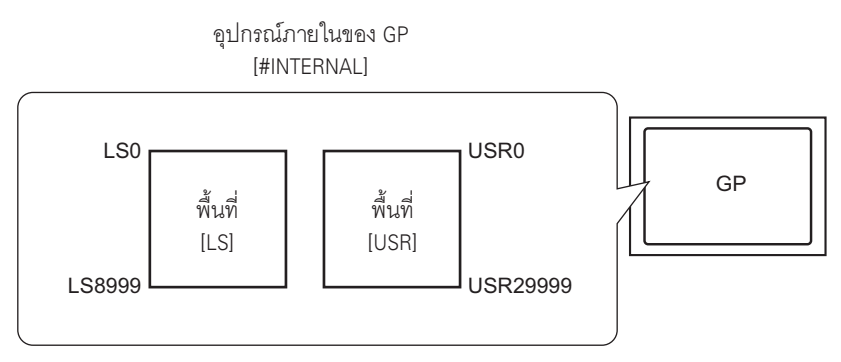

พื้นที่ [LS]

พื้นที่นี้เป็นพื้นที่ที่ผู้ใช้สามารถใช้ได้อย่างอิสระตามต้องการ และเป็นพื้นที่ซึ่งใช้สำหรับการใช้งาน GP 🌮 "A.1.4 พื้นที่ LS (วิธีการเชื่อมต่อโดยตรง)" (หน้า A-8)

พื้นที่ [USR]

พื้นที่นี้มีจำนวนเวิร์ดทั้งสิ้น 30,000 เวิร์ด และสามารถใช้เป็นพื้นที่สำหรับผู้ใช้ได้อย่างอิสระตามต้องการ

### A.1.3 การสื่อสารกับอุปกรณ์/PLC ที่ GP ไม่รองรับ (วิธีการเชื่อมต่อผ่านหน่วยความจำ)

### A.1.3.1 รายละเอียด

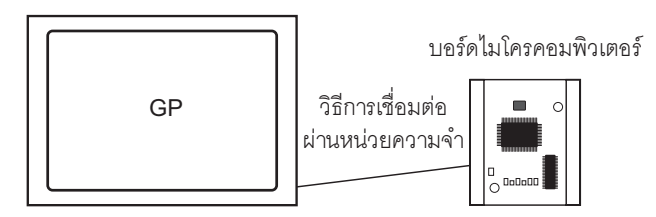

วิธีการสื่อสารแบบ "การเชื่อมต่อผ่านหน่วยความจำ" นี้ใช้สำหรับการเชื่อมต่อกับอุปกรณ์ (ในที่นี้เรียกว่า "โฮสต์") ที่ไม่มีโปรโตคอลการสื่อสาร เช่น คอมพิวเตอร์หรือบอร์ดไมโครโปรเซสเซอร์

### ∎ วิธีการเชื่อมต่อผ่านหน่วยความจำ

ใน "วิธีการเชื่อมต่อผ่านหน่วยความจำ" การร้องขออ่าน/เขียนข้อมูลเกิดขึ้นจากโฮสต์ไปยัง GP ตามภาพดังต่อไปนี้ GP จะแสดงข้อมูลบนหน้าจอที่ถูกส่งไปตามการร้องขอเขียนข้อมูลของโฮสต์ GP จะส่งข้อมูลที่จัดเก็บไว้ภายใน GP ไปยังโฮสต์เพื่อตอบสนองต่อการร้องขออ่านข้อมูล

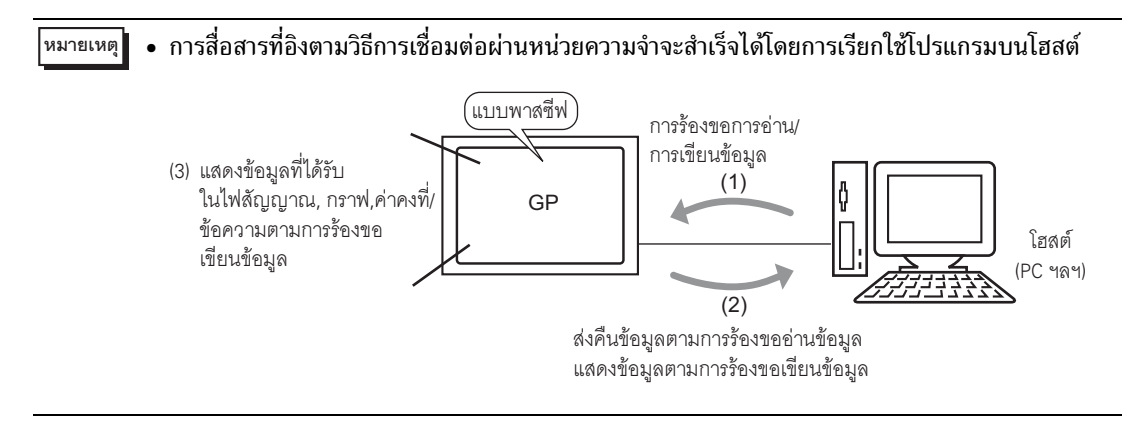

### 🔶 ตำแหน่งที่ใช้งานได้

เพื่อให้ GP สามารถรับข้อมูลการแสดงผลที่จำเป็นจากโฮสต์ได้ในขณะสื่อสาร ให้กำหนดตำแหน่งที่สามารถอ้างอิง ข้อมูลและตั้งค่าคุณสมบัติพาร์ทและสคริปต์ ตำแหน่งภายใน GP ที่สามารถตั้งค่าเป็นปลายทางข้อมูลอ้างอิงได้ มีอยู่ด้วยกัน 2 ชนิด คือ

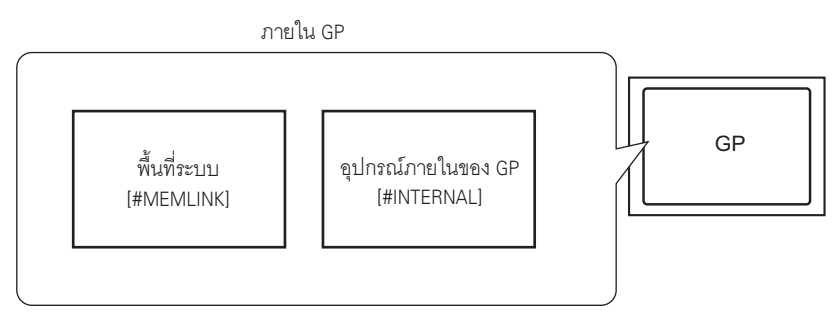

- ตำแหน่งพื้นที่ระบบของการเชื่อมต่อผ่านหน่วยความจำ
  - พื้นที่ระบบเป็นสื่อกลางที่ใช้เพื่อร้องขอการอ่าน/การเขียนข้อมูลของโฮสต์ และยังเป็นพื้นที่การสื่อสาร ของวิธีการเชื่อมต่อผ่านหน่วยความจำอีกด้วย

สำหรับรายละเอียดเกี่ยวกับพื้นที่ระบบ โปรดดูที่ "A.1.5 พื้นที่ระบบ (พื้นที่การเชื่อมต่อผ่านหน่วยความจำ)" (หน้า A-22)

ยกตัวอย่างเช่น หากต้องการตั้งค่าตำแหน่งของ "สวิตช์ตั้งค่าตำแหน่งเวิร์ด" ให้เลือก [#MEMLINK] จาก [Device/PLC] และป้อนตำแหน่งของรุ่นผลิตภัณฑ์นั้น (เช่น "0100") (ตัวอย่าง หน้าจอ Input Address บน "สวิตช์ตั้งค่าตำแหน่งเวิร์ด")

| Input Address (Word)  Device/PLC #MEMLINK  Unit 100 |     |   |  |   |   |    |  |
|-----------------------------------------------------|-----|---|--|---|---|----|--|
| Ba                                                  | ick |   |  |   | C | lr |  |
| Α                                                   | В   | С |  | 7 | 8 | 9  |  |
| D                                                   | Ε   | F |  | 4 | 5 | 6  |  |
|                                                     |     |   |  | 1 | 2 | 3  |  |
| 0 Ent                                               |     |   |  |   |   |    |  |
|                                                     |     |   |  |   |   |    |  |

• ตำแหน่งอุปกรณ์ภายในของ GP

ให้กำหนดต่ำแหน่งชนิดนี้เมื่ออ้างอิงถึงปลายทางของค่าที่คำนวณแล้วซึ่งจัดเก็บไว้ชั่วคราวภายใน GP โดยเลือก [#INTERNAL] (โปรดดูจากอุปกรณ์ภายในของ GP) เป็น [Device/PLC] ซึ่งจะสื่อสารกับ GP และป้อนตำแหน่งนั้น (เช่น "USR00100")

(ตัวอย่าง หน้าจอ Input Address บน "สวิตช์ตั้งค่าตำแหน่งเวิร์ด")

| 🔜 Input Address (Word) 🛛 🔀 |      |     |    |   |  |  |
|----------------------------|------|-----|----|---|--|--|
| Device/PLC #IN             | TERI | NAL | •  | Ξ |  |  |
| USR 🔽 100                  |      |     |    |   |  |  |
| Back                       |      | 0   | lr |   |  |  |
|                            | 7    | 8   | 9  |   |  |  |
|                            | 4    | 5   | 6  |   |  |  |
|                            | 1    | 2   | 3  |   |  |  |
|                            | 0    | E   | nt |   |  |  |
|                            |      |     |    |   |  |  |

อุปกรณ์ภายใน [#INTERNAL] ของ GP จะมีพื้นที่ซึ่งสร้างขึ้นสองแห่ง ได้แก่ พื้นที่ [LS] และพื้นที่ [USR] (ที่แสดงทางด้านล่าง) อย่างไรก็ตาม วิธีการเชื่อมต่อผ่านหน่วยความจำเพื่อการสื่อสารสามารถใช้ได้เฉพาะพื้นที่ [USR] เท่านั้น

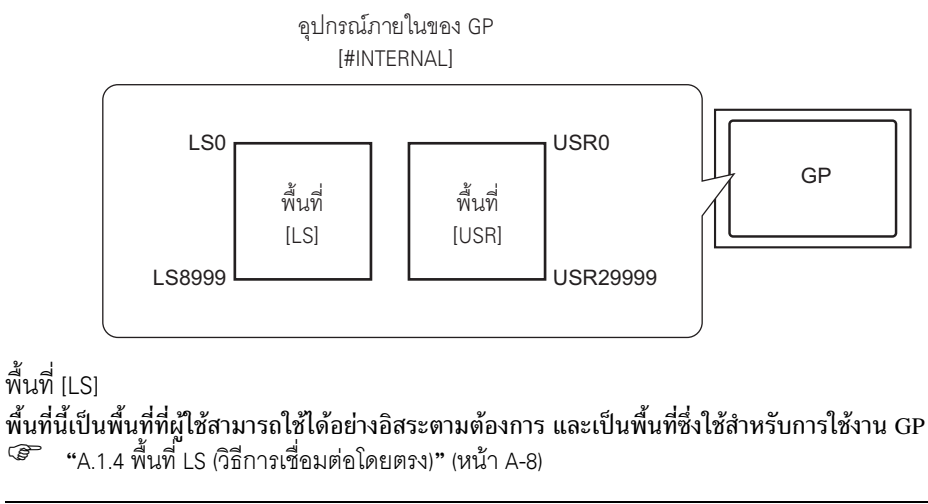

<u>ช้อสำคัญ</u> • พื้นที่นี้ใช้สำหรับสื่อสารด้วยวิธีการเชื่อมต่อผ่านหน่วยความจำไม่ได้

### พื้นที่ [USR]

พื้นที่นี้มีจำนวนเวิร์ดทั้งสิ้น 30,000 เวิร์ด และสามารถใช้เป็นพื้นที่สำหรับผู้ใช้ได้อย่างอิสระตามต้องการ

### A.1.4 พื้นที่ LS (วิธีการเชื่อมต่อโดยตรง)

เมื่อสื่อสารภายใน GP ด้วยวิธีการเชื่อมต่อโดยตรง เครื่องจะรักษาความปลอดภัยของพื้นที่ LS พื้นที่นี้จะมีประโยชน์สำหรับจัดเก็บการจัดการการควบคุมไว้ชั่วคราวเฉพาะภายใน GP เท่านั้นโดยไม่มีตำแหน่ง อุปกรณ์/PLC (เช่น การตั้งค่าคุณสมบัติอินเตอร์ล็อคของสวิตช์) หรือสำหรับการจัดเก็บค่าที่คำนวณภายใน GP ไว้ชั่วคราว

### A.1.4.1 รายการพื้นที่ LS

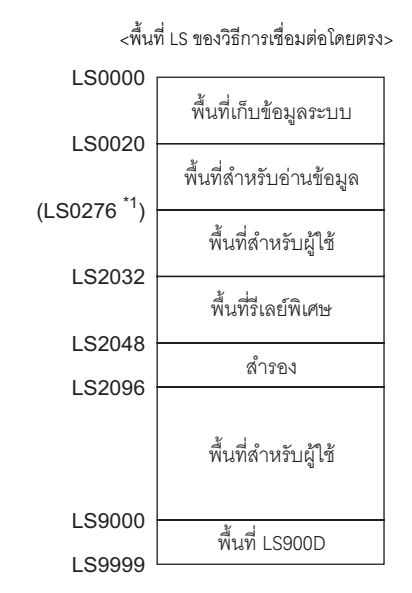

- ช้อสำคัญ

  โปรดอย่าตั้งค่าตำแหน่งสำหรับพาร์ทที่ขยายพื้นที่เก็บข้อมูลระบบและพื้นที่สำหรับอ่านข้อมูล หรือพื้นที่สำหรับอ่านข้อมูลและพื้นที่สำหรับผู้ใช้
  - เมื่อตั้งค่าตำแหน่งสำหรับพาร์ทในพื้นที่เก็บข้อมูลระบบ โปรดกำหนดความยาวข้อมูลเป็น 16 บิต
- \*1 พื้นที่เก็บข้อมูลระบบสามารถใช้เวิร์ดอย่างเดียวได้สูงสุด 20 เวิร์ด พื้นที่สำหรับอ่านข้อมูลสามารถใช้เวิร์ด อย่างเดียวได้สูงสุด 256 เวิร์ด ตำแหน่งเริ่มต้นของพื้นที่สำหรับผู้ใช้คือตำแหน่งเริ่มต้นของพื้นที่สำหรับ การอ่าน (20) + ขนาดของพื้นที่สำหรับอ่านข้อมูล

| ชื่อพื้นที่           | คำอธิบาย                                                                                                    |
|-----------------------|----------------------------------------------------------------------------------------------------|
| พื้นที่เก็บข้อมูลระบบ | พื้นที่นี้จัดเก็บข้อมูลที่จำเป็นสำหรับการทำงานของระบบ เช่น ข้อมูลควบคุมหน้าจอและข้อมูล<br>ข้อผิดพลาดของ GP<br><sup>CP</sup> "A.1.4.2 พื้นที่เก็บข้อมูลระบบ" (หน้า A-10)<br>เมื่ออ้างอิงถึงหมายเลขหน้าจอที่แสดงบน GP จากอุปกรณ์/PLC หรือเมื่อเปลี่ยนหน้าจอ หากต้องการ<br>อ้างอิง/ควบคุมข้อมูลของ GP โดยอัตโนมัติ ให้สร้างพื้นที่ในอุปกรณ์/PLC เพื่อเชื่อมโยงกับพื้นที่นี้<br><sup>CP</sup> "A.1.4.4 ขั้นตอนการจัดสรรพื้นที่เก็บข้อมูลระบบของอุปกรณ์/PLC" (หน้า A-19) |

| ชื่อพื้นที่             | คำอธิบาย                                                                                                    |
|-------------------------|----------------------------------------------------------------------------------------------------|
| พื้นที่สำหรับอ่านข้อมูล | พื้นที่นี้จัดเก็บข้อมูลที่ใช้เป็นประจำโดยหน้าจอทั้งหมดและข้อมูลสำหรับกราฟแสดงบล็อคข้อมูล<br>ขนาดพื้นที่สามารถปรับได้และตั้งค่าได้สูงสุด 256 เวิร์ด<br>เมื่ออ้างอิงถึงหมายเลขหน้าจอที่แสดงบน GP จากอุปกรณ์/PLC หรือเมื่อเปลี่ยนหน้าจอ<br>หากต้องการอ้างอิง/ควบคุมข้อมูลของ GP โดยอัตโนมัติ ให้สร้างพื้นที่ในอุปกรณ์/PLC<br>เพื่อเชื่อมโยงกับพื้นที่นี้<br><sup>CB®</sup> "A.1.4.4 ขั้นตอนการจัดสรรพื้นที่เก็บข้อมูลระบบของอุปกรณ์/PLC" (หน้า A-19) |
| พื้นที่สำหรับผู้ใช้     | อุปกรณ์นี้สามารถจัดสรรได้เฉพาะภายใน GP เท่านั้น และไม่สามารถจัดสรรไปยังอุปกรณ์/PLC ได้<br>ให้ใช้พื้นที่นี้กับตำแหน่งที่ประมวลผลด้วย GP ได้เท่านั้น คุณไม่สามารถควบคุมพื้นที่นี้ได้จากอุปกรณ์/<br>PLC                                                                                                    |
| พื้นที่รีเลย์พิเศษ      | พื้นที่นี้จัดเก็บข้อมูลสถานะแต่ละชนิดที่เกิดขึ้นเมื่อ GP ทำการสื่อสาร<br>🏈 "A.1.4.3 รีเลย์พิเศษ" (หน้า A-16)                                                                                                    |
| สำรอง                   | ใช้ภายใน GP โปรดอย่าใช้พื้นที่นี้ มิฉะนั้น พื้นที่นี้จะทำงานผิดปกติ                                                                                                    |
| พื้นที่ LS9000          | จัดเก็บข้อมูลการทำงานภายในของ GP เช่น ข้อมูลที่ผ่านมาของเทรนด์กราฟและเวลาสำหรับ<br>การแสดงผล ทั้งยังมีส่วนที่ปรับได้อีกด้วย<br><sup>CG®</sup> "7.3.2 ขั้นตอนการตั้งค่า ∎ การยกเลิกการสื่อสาร" (หน้า 7-13)                                                                                                    |

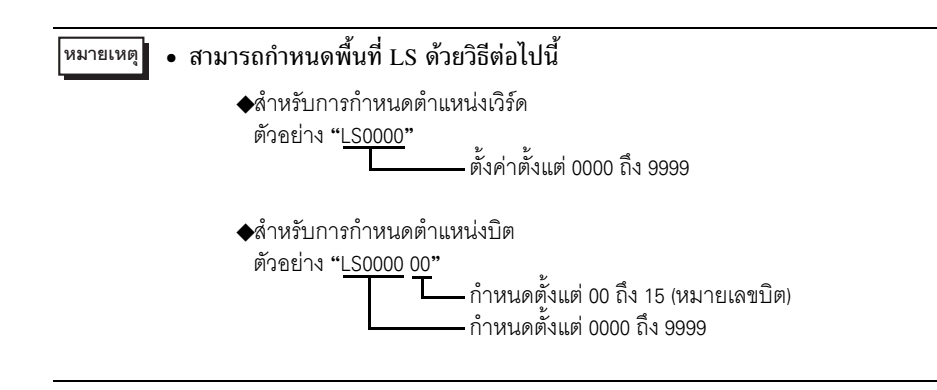

### A.1.4.2 พื้นที่เก็บข้อมูลระบบ

แสดงรายละเอียดของข้อมูลที่เขียนในแต่ละตำแหน่งของพื้นที่เก็บข้อมูลระบบ

■ เมื่อมีตำแหน่งที่สื่อสารกับอุปกรณ์/PLC 16 บิต จำนวน 1 ตำแหน่ง

<sup>หมายเหตุ</sup> • คอลัมน์ "ตำแหน่งเวิร์ด" ของตารางต่อไปนี้จะแสดงตำแหน่งเวิร์ดที่เพิ่มจากตำแหน่งเริ่มต้นของพื้นที่ เก็บข้อมูลระบบในอุปกรณ์/PLC (เมื่อทุกรายการถูกเลือกจากตำแหน่ง LS0000 ถึง LS0019 ของ GP)

|                        | ตำแหน่ง<br>ของ GP | ตำแหน่ง<br>เวิร์ด | คำอธิบาย                      | บิต       | รายละเอียด                                              |
|------------------------|-------------------|-------------------|-------------------------------|-----------|---------------------------------------------------------|
|                        | LS0000            | +0                | หมายเลขหน้าจอปัจจุบัน         |           | 1                                                       |
|                        |                   |                   |                               | 0 ถึง 2   | ไม่ใช้                                                  |
|                        |                   |                   |                               | 3         | ผลรวมการตรวจสอบหน่วยความจำ<br>หน้าจอ                    |
|                        |                   |                   |                               | 4         | SIO เฟรมมิ่ง                                            |
|                        |                   |                   | 2 D                           | 5         | SIO พาริตี้                                             |
|                        | LS0001            | +1                | สถานะขอผิดพลาด                | 6         | SIO โอเวอร์รัน                                          |
|                        |                   |                   |                               | 7 ถึง 9   | ไม่ใช้                                                  |
|                        |                   |                   |                               | 10        | แบตเตอรี่สำรองมีแรงดันไฟฟ้าต่ำ                          |
|                        |                   |                   |                               | 11        | ข้อผิดพลาดในการสื่อสารกับ PLC                           |
| <sup>8</sup> 1 - 1     |                   |                   |                               | 12 ถึง 15 | ไม่ใช้                                                  |
|                        | LS0002            | +2                | ค่า "ปี" ปัจจุบันของนาฬิกา    | _         | เลข 2 หลักสุดท้ายของปี<br>(เลข BCD 2 หลัก)              |
| พนทสาหรบ<br>เสียนล้อนอ | LS0003            | +3                | ค่า "เดือน" ปัจจุบันของนาฬิกา |           | 01 ถึง 12 (เลข BCD 2 หลัก)                              |
| เขยนขอมูล<br>จาก GP    | LS0004            | +4                | ค่า "วัน" ปัจจุบันของนาฬิกา   | _         | 01 ถึง 31 (เลข BCD 2 หลัก)                              |
| ไปยัง PLC              | LS0005            | +5                | ค่า "เวลา" ปัจจุบันของนาฬิกา  |           | ชั่วโมง: 00 ถึง 23, นาที: 00 ถึง 59<br>(เลข BCD 4 หลัก) |
|                        |                   |                   |                               | 0 ถึง 1   | สำรอง                                                   |
|                        |                   |                   |                               | 2         | การพิมพ์                                                |
|                        |                   |                   |                               | 3         | ค่าที่ตั้งไว้ของการเขียนข้อมูล<br>ในพาร์ทแสดงผลข้อมูล   |
|                        |                   |                   |                               | 4 ถึง 7   | สำรอง                                                   |
|                        | LS0006            | +6                | สถานะ                         | 8         | ข้อผิดพลาดในการป้อนข้อมูล<br>ในพาร์ทแสดงผลข้อมูล        |
|                        |                   |                   |                               | 9         | การเปิด/ปิดการแสดงผล<br>0: เปิด, 1:ปิด                  |
|                        |                   |                   |                               | 10        | ตรวจพบว่าหลอดไฟแบ็คไลต์<br>หมดอายุ                      |
|                        |                   |                   |                               | 11 ถึง 15 | สำรอง                                                   |
|                        | LS0007            | +7                | สำรอง                         |           | สำรอง                                                   |

|                       | ตำแหน่ง<br>ของ GP | ตำแหน่ง<br>เวิร์ด | คำอธิบาย                            | บิต       | รายละเอียด                                                                                              |
|-----------------------|-------------------|-------------------|-------------------------------------|-----------|----------------------------------------------------------------------------------------------------|
|                       | LS0008            | +8                | หมายเลขหน้าจอที่เปลี่ยนแล้ว         |           | เมื่อแสดงหมายเลขหน้าจอ<br>ที่เปลี่ยนแล้ว ในอุปกรณ์/PLC<br>1 ถึง 9999 (BIN)<br>1 ถึง 7999 (BCD)          |
|                       | LS0009            | +9                | การเปิด/ปิดการแสดงหน้าจอ            |           | ปิดการแสดงหน้าจอด้วย FFFFh<br>แสดงหน้าจอด้วย Oh                                                         |
|                       | LS0010            | +10               | การตั้งค่า "ปี" ของนาฬิกา           | _         | เลข 2 หลักสุดท้ายของปี<br>(เลข BCD 2 หลัก)<br>(บิต 15 คือแฟลก<br>การเขียนข้อมูลใหม่<br>ของข้อมูลนาฬิกา) |
|                       | LS0011            | +11               | การตั้งค่า "เดือน" ของนาฬิกา        | _         | 01 ถึง 12 (เลข BCD 2 หลัก)                                                                              |
|                       | LS0012            | +12               | การตั้งค่า "วัน" ของนาฬิกา          | —         | 01 ถึง 31 (เลข BCD 2 หลัก)                                                                              |
|                       | LS0013            | +13               | การตั้งค่า "เวลา" ของนาฬิกา         |           | ชั่วโมง: 00 ถึง 23, นาที: 00 ถึง 59<br>(เลข BCD 4 หลัก)                                                 |
|                       | LS0014            | +14               |                                     | 0         | ปิดหลอดไฟแบ็คไลต์                                                                                       |
|                       |                   |                   | การควบคุม                           | 1         | เปิดออดสัญญาณ                                                                                           |
| 92 1                  |                   |                   |                                     | 2         | เริ่มการพิมพ์                                                                                           |
| พื่นที่สำหรับ         |                   |                   |                                     | 3         | สำรอง                                                                                                   |
| อ่านข้อมูล<br>        |                   |                   |                                     | 4         | ออดสัญญาณ                                                                                               |
| จาก GP<br>ใงได้ง pi c |                   |                   |                                     | 5         | AUX Output                                                                                              |
| IDDN FLC              |                   |                   |                                     | 6 ถึง10   | สำรอง                                                                                                   |
|                       |                   |                   |                                     | 11        | ยกเลิกการพิมพ์                                                                                          |
|                       |                   |                   |                                     | 12 ถึง 15 | สำรอง                                                                                                   |
|                       | LS0015            | +15               | สำรอง                               |           | สำรอง                                                                                                   |
|                       |                   |                   |                                     | 0         | การแสดงหน้าต่าง<br>0: ปิด, 1:เปิด                                                                       |
|                       | LS0016            | +16               | การควบคุมหน้าต่าง                   | 1         | เปลี่ยนลำดับการซ้อนทับของ<br>หน้าต่าง<br>0: เปลี่ยนได้, 1: เปลี่ยนไม่ได้                                |
|                       |                   |                   |                                     | 2 ถึง 15  | สำรอง                                                                                                   |
|                       | LS0017            | +17               | หมายเลขหน้าต่าง                     | _         | เลขทะเบียนของหน้าต่างแบบ<br>แสดงทุกหน้าจอที่เลือกโดยการ<br>กำหนดโดยอ้อม<br>1 ถึง 2000 (BIN/BCD)         |
|                       | LS0018            | +18               | ตำแหน่งการแสดงหน้าต่าง<br>(พิกัด X) |           | ตำแหน่งการแสดงด้านซ้ายบนของ<br>หน้าต่างแบบแสดงทุกหน้าจอ                                                 |
|                       | LS0019            | +19               | ตำแหน่งการแสดงหน้าต่าง<br>(พิกัด Y) |           | ที่เลือกโดยการกำหน <sup>ุ</sup> ดโดยอ้อม<br>(Bin/BCD)                                                   |

ข้อสำคัญ

 ตามปกติ เมื่อปิดการแสดงหน้าจอ อย่าใช้บิต "ปิดหลอดไฟแบ็คไลต์" ของตำแหน่ง +14 (การควบคุม) โปรดใช้ตำแหน่ง +9 (การเปิด/ปิดการแสดงหน้าจอ)

หมายเหตุ

 "ตำแหน่งเวิร์ด" ในตารางนี้คือค่าที่จะปรากฏหากคุณทำเครื่องหมายที่ช่อง [Enable System Data Area] และเลือกรายการทั้งหมด

| คำอธิบาย              | รายละเอียด                                                                                                    |                                                                                                    |                                                                          |                                                                                                    |                                                                  |  |
|-----------------------|----------------------------------------------------------------------------------------------------|----------------------------------------------------------------------------------------------------|--------------------------------------------------------------------------|----------------------------------------------------------------------------------------------------|------------------------------------------------------------------|--|
| หมายเลขหน้าจอปัจจุบัน | จัดเก็บหมายเลขหน้าจอที่ GP แสดงอยู่ในปัจจุบัน                                                                                                    |                                                                                                    |                                                                          |                                                                                                    |                                                                  |  |
|                       | เมื่อเกิดข้อผิดพลาดใน GP บิตที่เกี่ยวข้องจะเปิดขึ้น หลังจากบิตเปิดขึ้นและเครื่องดับลง<br>สถานะจะคงอยู่จนกว่าจะเปลี่ยนจากโหมดออฟไลน์เป็นโหมดแอ็คทีฟ |                                                                                                    |                                                                          |                                                                                                    |                                                                  |  |
|                       | บิต                                                                                                    | คำอธิบาย                                                                                                    | รายละเอียด                                                               |                                                                                                    |                                                                  |  |
|                       | 0 ถึง 2                                                                                                    | ไม่ใช้                                                                                                    |                                                                          |                                                                                                    |                                                                  |  |
|                       | 3                                                                                                    | ผลรวมการตรวจสอบ<br>หน่วยความจำหน้าจอ                                                                                                    | มีข้อผิดพลาดในไฟล์โปรเจค<br>โปรดถ่ายโอนไฟล์อีกครั้ง                      |                                                                                                    |                                                                  |  |
|                       | 4                                                                                                    | SIO เฟรมมิ่ง                                                                                                    |                                                                          |                                                                                                    |                                                                  |  |
| สถานะข้อผิดพลาด       | 5                                                                                                    | SIO พาริตี้                                                                                                    |                                                                          |                                                                                                    |                                                                  |  |
|                       | 6                                                                                                    | SIO โอเวอร์รัน                                                                                                    |                                                                          |                                                                                                    |                                                                  |  |
|                       | 7 ถึง 9                                                                                                    | ไม่ใช้                                                                                                    |                                                                          |                                                                                                    |                                                                  |  |
|                       | แบตเตอรี่สำรอง<br>10 มีแรงดันไฟฟ้าต่ำ                                                                                                    |                                                                                                    | บิตนี้จะเรื<br>แบตเตอร์                                                  | บิตนี้จะเปิดขึ้นเมื่อแบตเตอรี่ลิเธียมสำรองมีแรงดันไฟฟ้าเหลือน้อย<br>แบตเตอรี่สำรองใช้สำหรับนาฬิกาและ SRAM         |                                                                  |  |
|                       | 11                                                                                                    | ข้อผิดพลาดในการ<br>สื่อสารกับ PLC                                                                                                    | ข้อผิดพล<br>หรือเพรา                                                     | ข้อผิดพลาดในการสื่อสารกับอุปกรณ์/PLC ซึ่งเกิดจากบิต 4 ถึง 6<br>หรือเพราะสาเหตุอื่น                                |                                                                  |  |
|                       | 12 ถึง 15                                                                                                    | ไม่ใช้                                                                                                    |                                                                          |                                                                                                    |                                                                  |  |
|                       | จัดเก็บเป็น<br>[Day] คือเล<br>2 หลักตั้งแเ<br>หมายเหตุ<br>• ค่าปัจจุบั<br>ของนาฬิเ<br>ค่าจะถูกจัดเ                                                 | BCD [Year] คือเลข 2 1<br>ข 2 หลักตั้งแต่ 01 ถึง 3<br>ถ่ 00 ถึง 59 จากเลขทั้ง<br>นของวันถูกจัดเก็บไว้ใน<br>าา IC (RTC) บนบอร์ด<br>ก็บไว้ในพื้นที่ LS9310 | หลักสุดทำ<br>31, [Time<br>หมด 4 หล่<br>LS9310<br>ใมโครคอง<br>ดังต่อไปนี่ | ยของปี, [Month] คือเลข 2 ห<br>-] คือเลขชั่วโมง 2 หลักตั้งแต่<br>งัก<br>โดยระบบจะคำนวณวันจากค่า<br>มพิวเตอร์ของ GP | ลักดังแต่ 01 ถึง 12,<br>00 ถึง 23 และเลขนาที<br>ปี, เดือน และวัน |  |
|                       |                                                                                                    | ค่าเ                                                                                                    | ทั่วเลข                                                                  | คำอธิบาย                                                                                                    | 1                                                                |  |
| ข้อมูลนาฬิกา          |                                                                                                    |                                                                                                    | 0                                                                        | วันอาทิตย์                                                                                                    | -                                                                |  |
| (ปัจจุบัน)            |                                                                                                    |                                                                                                    | 1                                                                        | วันจันทร์                                                                                                    | -                                                                |  |
|                       |                                                                                                    |                                                                                                    | 2                                                                        | วันอังคาร                                                                                                    |                                                                  |  |
|                       |                                                                                                    |                                                                                                    | 3                                                                        | วันพุธ                                                                                                    |                                                                  |  |
|                       |                                                                                                    |                                                                                                    | 4                                                                        | วันพฤหัสบดี                                                                                                    |                                                                  |  |
|                       |                                                                                                    |                                                                                                    | 5                                                                        | วันศุกร์                                                                                                    | _                                                                |  |
|                       |                                                                                                    |                                                                                                    | 6                                                                        | วันเสาร์                                                                                                    | _                                                                |  |
|                       |                                                                                                    |                                                                                                    | 7                                                                        | ไม่ใช้                                                                                                    |                                                                  |  |
|                       | ระบบจะทำก<br>ไม่ได้เกิดขึ้น<br>วันที่ของนาา                                                                                                    | าารอัพเดตเมื่อมีการเปลี่<br>แป็นประจำ เมื่อพาร์ทเป<br>ฬิกา IC จะเปลี่ยน                                                                                 | ยนแปลงวั<br>เลี่ยนพื้นที่                                                | ันที่ของนาฬิกา IC เนื่องจากก<br>นี้ พื้นที่นี้จะไม่อัพเดตในครั้งต                                                 | ารเขียนข้อมูล<br>iอไปจนกว่า                                      |  |

| คำอธิบาย | รายละเอียด                                                                                                    |                                                        |                                                                                                    |  |  |  |  |
|----------|----------------------------------------------------------------------------------------------------|--------------------------------------------------------|----------------------------------------------------------------------------------------------------|--|--|--|--|
|          | โปรดตรวจดูว่าใช้เฉพาะบิตที่จำเป็นเท่านั้น บางครั้ง บิตสำรองจะใช้สำหรับการดูแลรักษาระบบ GP<br>ดังนั้น อย่าเปิด/ปิดบิตเหล่านี้ |                                                        |                                                                                                    |  |  |  |  |
|          | บิต                                                                                                    | คำอธิบาย                                               | รายละเอียด                                                                                                    |  |  |  |  |
|          | 0, 1                                                                                                    | สำรอง                                                  |                                                                                                    |  |  |  |  |
|          | 2                                                                                                    | การพิมพ์                                               | บิตนี้จะเปิดขึ้นระหว่างพิมพ์ข้อมูล ขณะบิตนี้เปิด ในบางครั้ง<br>หน้าจอออฟไลน์จะปรากฏขึ้นหรือการส่งข้อมูลออกถูกรบกวนได้                                                                                                    |  |  |  |  |
|          | 3                                                                                                    | การตั้งค่าการเขียนข้อมูล                               | บิตนี้จะถูกเปลี่ยนเป็นตรงกันข้ามทุกครั้งที่มีการเขียนข้อมูลจากพาร์ท<br>แสดงผลข้อมูล (การป้อนข้อมูลการตั้งค่า)                                                                                                    |  |  |  |  |
|          | 4 ถึง 7                                                                                                    | สำรอง                                                  |                                                                                                    |  |  |  |  |
|          | 8                                                                                                    | ข้อผิดพลาดในการ<br>ป้อนข้อมูล<br>ลงในพาร์ทแสดงผลข้อมูล | เมื่อคุณป้อนข้อมูลลงในพาร์ทแสดงผลข้อมูลที่ตั้งค่าการแจ้งเตือนไว้<br>โดยป้อนค่าที่อยู่นอกช่วงการแจ้งเตือน บิตนี้จะเปิดขึ้น<br>เมื่อคุณป้อนค่าที่อยู่ภายในช่วงการแจ้งเตือนหรือเปลี่ยนหน้าจอ<br>บิตนี้จะปิด                                                                                                    |  |  |  |  |
| สถานะ    | 9                                                                                                    | การเปิด/ปิดการแสดงผล<br>(0: เปิด, 1:ปิด)               | <ul> <li>บิตนี้สามารถตรว<sup>-</sup>จว่าจะเปิด/ปิดการแสดงหน้าจอของ GP</li> <li>จากอุปกรณ์/PLC หรือไม่</li> <li>บิตนี้จะเปลี่ยนไปในกรณีต่อไปนี้</li> <li>(1) เมื่อมีการเขียนค่า FFFFh ลงในบิตเปิด/ปิดการแสดงผล         ของพื้นที่เก็บข้อมูลระบบ การแสดงผลจะปิด</li> <li>(2) เมื่อครบระยะเวลาแสตนด์บายที่กำหนดไว้ การแสดงผล         จะปิดโดยอัตโนมัติ</li> <li>(3) หากหน้าจอเปลี่ยนไปหรือถูกแตะหลังจากการแสดงผลปิดลง         การแสดงผลจะกลับมาเปิดใหม่</li> <li>พิมายเหตุ</li> <li>บิตนี้ไม่สามารถเปลี่ยนบิต 0 ของตำแหน่ง LS0014         "การควบคุม" (ปิดหลอดไฟแบ็คไลต์)</li> </ul> |  |  |  |  |
|          | 10                                                                                                    | ตรวจพบว่าหลอดไฟ<br>แบ็คไลต์หมดอายุ                     | เมื่อตรวจพบว่าหลอดไฟแบ็คไลต์หมดอายุ บิตนี้จะเปิดขึ้น                                                                                                    |  |  |  |  |
|          | 11 ถึง 15                                                                                                    | สำรอง                                                  | _                                                                                                    |  |  |  |  |

| คำอธิบาย                        | รายละเอียด                                                                                                    |                                                                                                    |                                                                                                    |  |  |  |  |
|---------------------------------|----------------------------------------------------------------------------------------------------|----------------------------------------------------------------------------------------------------|----------------------------------------------------------------------------------------------------|--|--|--|--|
|                                 | ตั้งค่าหมายเลขหน้าจอที่เปลี่ยนแล้ว ช่วงการตั้งค่าจะแตกต่างกันไป ขึ้นอยู่กับว่าตั้งค่า [Data Type<br>of Display Screen No.] และ [Change Screen from Main Unit - Reflect in Device/PLC]<br>บนการตั้งค่าระบบ - [Main Unit Settings] - แท็บ [Display Settings] ไว้หรือไม่ |                                                                                                    |                                                                                                    |  |  |  |  |
|                                 | Main Unit Settin                                                                                                    | gs<br>Deperation Settings Action                                                                                                    | Settings System Area Settings                                                                               |  |  |  |  |
|                                 | Screen Settin<br>Initial Scree<br>Data Type o<br>Change Scr<br>I Refle<br>Start Time<br>Standby Mo                                                                                                    | gs<br>n No.<br>of Display Screen No.<br>een from Main Unit<br>ct in Device/PLC<br>de Settings                                                                                     | 1 → Ⅲ<br>• Bin • BCD<br>0 → Ⅲ Sec<br>None                                                                   |  |  |  |  |
| หมายเลขหน้าจอ<br>ที่เปลี่ยนแล้ว | Standby Mode Time I I Minute<br>Change-To Screen No. in Standby Mode                                                                                                    |                                                                                                    |                                                                                                    |  |  |  |  |
|                                 | เมื่อตั้งค่า [Data Type                                                                                                    | of Display Screen No.] เป็น [Bi                                                                                                    | n]                                                                                                    |  |  |  |  |
|                                 | Reflect in Device/<br>PLC                                                                                                    | การเปลี่ยนหน้าจอจาก<br>อุปกรณ์/PLC                                                                                                    | การเปลี่ยนหน้าจอจากยูนิตหลัก<br>(สวิตช์ เป็นต้น)                                                            |  |  |  |  |
|                                 | เลือก                                                                                                    | 1 ถึง 9999                                                                                                    | 1 ถึง 9999                                                                                                  |  |  |  |  |
|                                 | ไม่เลือก                                                                                                    | 1 ถึง 9999                                                                                                    | 1 ถึง 9999                                                                                                  |  |  |  |  |
|                                 | เมื่อตั้งค่า [Data Type of Display Screen No.] เป็น [BCD]                                                                                                    |                                                                                                    |                                                                                                    |  |  |  |  |
|                                 | Reflect in Device/<br>PLC                                                                                                    | การเปลี่ยนหน้าจอจาก<br>อุปกรณ์/PLC                                                                                                    | การเปลี่ยนหน้าจอจากยูนิตหลัก<br>(สวิตช์ เป็นต้น)                                                            |  |  |  |  |
|                                 | เลือก                                                                                                    | 1 ถึง 7999                                                                                                    | 1 ถึง 7999                                                                                                  |  |  |  |  |
|                                 | ไม่เลือก                                                                                                    | 1 ถึง 1999                                                                                                    | 1 ถึง 7999                                                                                                  |  |  |  |  |
| การเปิด/ปิด<br>การแสดงหน้าจอ    | แสดงหน้าจอเมื่อค่าเป็น "0h" ซ่อนหน้าจอเมื่อค่าเป็น "FFFFh" ค่าอื่นที่ไม่ใช่ "0h" และ "FFFFh"<br>เป็นค่าที่สำรองไว้ เมื่อหน้าจอถูกซ่อน (เมื่อค่ากลายเป็น "FFFFh") เมื่อแตะหน้าจอในครั้งต่อไป<br>จะทำให้หน้าจอกลับมาแสดงผลอีก                                           |                                                                                                    |                                                                                                    |  |  |  |  |
|                                 | ตั้งค่าเป็น BCD [Year] คือเลข 2 หลักสุดท้ายของปี, [Month] คือเลข 2 หลักตั้งแต่ 01 ถึง<br>12, [Day] คือเลข 2 หลักตั้งแต่ 01 ถึง 31, [Time] คือเลขชั่วโมง 2 หลักตั้งแต่ 00 ถึง 23<br>และเลขนาที 2 หลักตั้งแต่ 00 ถึง 59 จากเลขทั้งหมด 4 หลัก                            |                                                                                                    |                                                                                                    |  |  |  |  |
| ข้อมูลนาฬิกา<br>(การตั้งค่า)    | <ul> <li>■ตัวอย่างการตั้งค่า C</li> <li>(1) เมื่อข้อมูลตำแหน</li> <li>"เดือน" - เขียน "</li> <li>"วัน" - เขียน "00</li> <li>"เวลา" - เขียน "2</li> <li>(2) เมื่อคุณเขียน "8</li> <li>และข้อมูลนาฬิกาจะถู</li> </ul>                                                   | october 19th, 2005, 21:57<br>เ่งเวิร์ด "+10" ปัจจุบันคือ "(<br>0010" ลงในตำแหน่งเวิร์ด "+1<br>2157" ลงในตำแหน่งเวิร์ด "+<br>005" ลงในตำแหน่งเวิร์ด "+<br>กเขียนใหม่ สำหรับ "8005" | )000"<br>+11"<br>.2"<br>+13"<br>10" บิต 15 ของ "+10" จะเปิดขึ้น<br>บิต 15 จะเปิดด้วยส่วน "8000" ขณะที่ "ปี" |  |  |  |  |
|                                 | ถูกตั้งค่าด้วย "05"                                                                                                    |                                                                                                    |                                                                                                    |  |  |  |  |

| คำอธิบาย               | รายละเอียด                                                                                                    |                     |                                                                                                    |  |
|------------------------|----------------------------------------------------------------------------------------------------|---------------------|----------------------------------------------------------------------------------------------------|--|
|                        | หมายเหตุ<br>• โปรดตรวจสอบให้แน่ใจว่าได้เขียนตำแหน่งนี้ในหน่วยบิต ในบางกรณี การเขียนด้วยข้อมูลเวิร์ด<br>จะทำให้ค่าเปลี่ยนไป<br>• บางครั้ง บิต "สำรอง" จะใช้สำหรับการดูแลรักษาระบบ GP ดังนั้น โปรดปิดบิตสำรองเหล่านี้                                                                                                    |                     |                                                                                                    |  |
|                        | บิต                                                                                                    | คำอธิบาย รายละเอียด |                                                                                                    |  |
|                        | 0                                                                                                    | ปิดหลอดไฟแบ็คไลต์   | เมื่อบิตนี้เปิด หลอดไฟแบ็คไลต์จะปิด เมื่อบิตนี้ปิด หลอดไฟแบ็คไลต์<br>จะเปิด (พาร์ทที่วางอยู่บนหน้าจอจะยังคงทำงานหลังจากจอ LCD<br>สว่างขึ้น)<br><mark>หมายเหตุ</mark><br>• โดยทั่วไปแล้ว โปรดใช้ตำแหน่งเวิร์ด "+9" (การเปิด/ปิด<br>การแสดงหน้าจอ) ในการปิดการแสดงหน้าจอ                                                                                |  |
|                        | 1                                                                                                    | เปิดออดสัญญาณ       | 0: ไม่ส่งเสียง, 1: ส่งเสียง                                                                                                    |  |
|                        | 2                                                                                                    | เริ่มการพิมพ์       | 0: ไม่ส่งข้อมูลออก, 1: ส่งข้อมูลออก<br>เมื่อบิตเปิดขึ้น การคัดลอกของหน้าจอจะเริ่มขึ้น<br>[หมายเหตุ]<br>• เมื่อ "บิต 2" สถานะ (การพิมพ์) เปิดขึ้น โปรดปิดบิต<br>ด้วยตนเอง                                                                                                    |  |
| การควบคุม              | 3                                                                                                    | สำรอง               | 0 (กำหนดไว้ตายตัว)                                                                                                    |  |
|                        | 4                                                                                                    | ออดสัญญาณ           | การดำเนินการต่อไปนี้เกิดขึ้นเฉพาะเมื่อ "บิต 1" การควบคุม<br>(เปิดออดสัญญาณ) เปิดขึ้นเท่านั้น<br>0: ส่งเสียง, 1: ไม่ส่งเสียง<br>หากต้องการหยุดเสียงออดสัญญาณ ให้ปิดบิตนี้                                                                                                    |  |
|                        | 5                                                                                                    | AUX Output          | การดำเนินการต่อไปนี้เกิดขึ้นเจพาะเมื่อ "บิต 1" การควบคุม<br>(เปิดออดสัญญาณ) เปิดขึ้นเท่านั้น<br>0: ส่งเสียง, 1: ไม่ส่งเสียง<br>หากต้องการหยุดการส่งสัญญาณเสียงออกผ่านขั้วต่อ AUX<br>ให้เปิดบิตนี้                                                                                                    |  |
|                        | 6 ถึง10                                                                                                    | สำรอง               | 0 (กำหนดไว้ตายตัว)                                                                                                    |  |
|                        | 11                                                                                                    | ยกเลิกการพิมพ์      | <ol> <li>6: ส่งข้อมูลออก, 1: ไม่ส่งข้อมูลออก</li> <li>เมื่อบิตเปิด การพิมพ์ในปัจจุบันทั้งหมดจะถูกยกเลิก</li> <li>(หมายเหตุ</li> <li>หลังจากการพิมพ์หยุดลง เมื่อ "บิต 2" สถานะ (การพิมพ์)</li> <li>ปิดลง โปรดปิดบิตด้วยตนเอง</li> <li>ถึงแม้บิตยกเลิกการพิมพ์จะเปิดขึ้น แต่เครื่องพิมพ์</li> <li>จะยังคงพิมพ์ข้อมูลในหน่วยความจำที่ได้รับมา</li> </ol> |  |
|                        | 12 ถึง 15                                                                                                    | (สำรอง)             | 0 (กำหนดไว้ตายตัว)                                                                                                    |  |
|                        |                                                                                                    | 1                   |                                                                                                    |  |
| การควบคุมหน้าต่าง      | ควบคุมการแสดงหน้าต่าง<br>The first state of the first state of the first |                     |                                                                                                    |  |
| หมายเลขหน้าต่าง        | จัดเก็บเลขทะเบียนของหน้าต่างแบบแสดงทุกหน้าจอที่เลือกโดยการกำหนดโดยอ้อม ตั้งแต่ 1<br>ถึง 2000 (BIN/BCD)                                                                                                    |                     |                                                                                                    |  |
| ตำแหน่งการแสดงหน้าต่าง | จัดเก็บตำแหน่งการแสดงด้านซ้ายบนของหน้าต่างแบบแสดงทุกหน้าจอที่เลือกโดยการกำหนด<br>โดยอ้อม "+18" แสดงถึงพิกัด X, "+19" แสดงถึงพิกัด Y ข้อมูลเป็นชนิด BIN หรือ BCD                                                                                                    |                     |                                                                                                    |  |

### A.1.4.3 รีเลย์พิเศษ

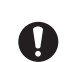

รีเลย์พิเศษไม่ได้ป้องกันการเขียนไว้ ดังนั้น อย่าเปิด/ปิดด้วยพาร์ทหรือเวิร์ดเขียนข้อมูล

### รีเลย์พิเศษมีโครงสร้างดังต่อไปนี้

วิธีการเชื่อมต่อโดยตรง

| ตำแหน่ง | คำอธิบาย                   |  |  |
|---------|----------------------------|--|--|
| LS2032  | ข้อมูลรีเลย์ร่วม           |  |  |
| LS2033  | ข้อมูลหน้าจอหลัก           |  |  |
| LS2034  | สำรอง                      |  |  |
| LS2035  | ตัวนับเลขฐานสอง 1 วินาที   |  |  |
| LS2036  | เวลาสำหรับการแสดงผล        |  |  |
| LS2037  | ระยะเวลาของรอบการสื่อสาร   |  |  |
| LS2038  | ตัวนับเวลาสำหรับการแสดงผล  |  |  |
| LS2039  | รหัสข้อผิดพลาดในการสื่อสาร |  |  |
| LS2040  |                            |  |  |
| LS2041  |                            |  |  |
| LS2042  |                            |  |  |
| LS2043  | ೊಂಡ                        |  |  |
| LS2044  | สารอง                      |  |  |
| LS2045  |                            |  |  |
| LS2046  |                            |  |  |
| LS2047  |                            |  |  |

| คำอธิบาย                     | รายละเอียด                                |                                                                                                    |  |  |
|------------------------------|-------------------------------------------|----------------------------------------------------------------------------------------------------|--|--|
|                              | 15 14 13 12 11 10 9 8 7 6 5 4 3 2 1 0 ปิต |                                                                                                    |  |  |
|                              | บิต                                       | คำอธิบาย                                                                                                    |  |  |
|                              | 0                                         | เปิด/ปิดซ้ำทุกรอบการสื่อสาร                                                                                                    |  |  |
|                              | 1                                         | หลังจากหน้าจอ (หน้าจอหลัก, หน้าต่าง) เปลี่ยนไป ให้เปิดบิตนี้ไว้จนกว่า<br>จะสื่อสารกับตำแหน่งอุปกรณ์ทั้งหมดที่ตั้งค่าในหน้าจอได้สำเร็จ และการทำงาน (กระบวนการ)<br>ของพาร์ทจะเสร็จสิ้น                                                                                                    |  |  |
|                              | 2                                         | เปิดเฉพาะเมื่อเกิดข้อผิดพลาดในการสื่อสารเท่านั้น                                                                                                    |  |  |
|                              | 3                                         | เปิดขณะหน้าจอเริ่มต้นปรากฏขึ้นเมื่อเปิดเครื่อง                                                                                                    |  |  |
|                              | 4                                         | ตามปกติจะเปิด                                                                                                    |  |  |
|                              | 5                                         | ตามปกติจะปิด                                                                                                    |  |  |
|                              | 6                                         | เปิดเมื่อมีการลบข้อมูลในหน่วยความจำสำรองข้อมูลออก<br>(เฉพาะหน่วยความจำสำรองข้อมูลบนบอร์ดไมโครคอมพิวเตอร์เท่านั้น)                                                                                                    |  |  |
|                              | 7                                         | ขณะใช้ D-Scripts อยู่ บิตนี้จะเปิดขึ้นเมื่อเกิดข้อผิดพลาดของ BCD                                                                                                    |  |  |
|                              | 8                                         | ขณะใช้ D-Scripts อยู่ บิตนี้จะเปิดขึ้นเมื่อเกิดข้อผิดพลาดที่เป็นค่าศูนย์                                                                                                    |  |  |
| ข้คมลรีเลย์ร่วม              | 9                                         | เปิดเมื่อไม่สามารถถ่ายโอนข้อมูลไฟล์ลิ่งฟังก์ชันไปยังหน่วยความจำสำรองข้อมูล                                                                                                    |  |  |
| แกร้องรอง<br>(F25035)        | 10                                        | เปิดเมื่อข้อมูลไฟล์ลิ่งฟังก์ชันที่ถูกถ่ายโอนตามตำแหน่งเวิร์ดควบคุมนั้นไม่สามารถถ่ายโอน<br>จาก PLC ไปยัง SRAM ได้<br>นอกจากนี้ หากมีการถ่ายโอนข้อมูลระหว่าง PLC ด้วยพาร์ทแสดงผลข้อมูลพิเศษ<br>เมื่อมีตำแหน่งบิตเสร็จลิ้นสถานะการถ่ายโอน บิตนี้จะเปิดขึ้นเมื่อไม่สามารถถ่ายโอนข้อมูล<br>จาก PLC ไปยังพื้นที่ หรือจาก PLC ไปยัง SRAM                                                                             |  |  |
|                              | 11                                        | เปิดขณะถ่ายโอนข้อมูลไฟล์ลิงฟังก์ชันระหว่าง SRAM และพื้นที่ LS ด้วยพาร์ทแสดงผล<br>ข้อมูลพิเศษ (ไฟล์ลิ่งฟังก์ชัน)                                                                                                    |  |  |
|                              | 12                                        | เมื่อใช้ D-Scripts บิตนี้จะเปิดเมื่อเกิดข้อผิดพลาดในการสื่อสารจากคำสั่ง memcpy()<br>หรือการอ่านข้อมูลการกำหนดค่าออฟเซ็ตของตำแหน่ง และปิดเมื่อเสร็จสิ้นการอ่านข้อมูล<br>ตามปกติ                                                                                                    |  |  |
|                              | 13                                        | ใน [System Settings] - [Script Settings] เมื่อไม่ได้ตั้งค่า [D-Script/Global D-Script] ในโปรเจค<br>บิตนี้จะเปิดเมื่อมีการอ่านข้อมูลของพังก์ชันส่ง, พังก์ชันรับ, ตัวแปรควบคุม, ตัวแปรสถานะ<br>และจำนวนข้อมูลที่ได้รับในการตั้งค่าป้ายชื่อของ [SIO Port Operation]                                                                                                    |  |  |
|                              | 14                                        | ใน [System Settings] - [Script Settings] เมื่อตั้งค่า [D-Script/Global D-Script] ในโปรเจคไว้<br>บิตนี้จะเปิดเมื่อมีการเรียกใช้ฟังก์ชัน [Text Operation] ของ extended script นอกจากนี้<br>ใน [System Settings] - [Script Settings] เมื่อตั้งค่า [Extended Script] ในโปรเจคไว้ บิตนี้จะเปิด<br>แม้ว่าจะมีการเรียกใช้ฟังก์ชัน I/O (IO_WRITE, IO_READ) ของ D-Script/Global D-Script<br>[SIO Port Operation] ก็ตาม |  |  |
|                              | 15                                        | สำรอง                                                                                                    |  |  |
|                              | 15                                        | สามยง<br>15 1 0 ปิต                                                                                                    |  |  |
| ข้อมูลหน้าจอหลัก<br>(LS2033) |                                           | <ul> <li>บิตนี้เริ่มเปิดตั้งแต่ตอนที่หน้าจอหลักเปลี่ยนแปลง</li> <li>บิตนี้เริ่มเปิดตั้งแต่ตอนที่หน้าจอหลักเปลี่ยนแปลง</li> <li>จนกระทั่งสื่อสารกับตำแหน่งอุปกรณ์ทั้งหมดที่ตั้งค่า</li> <li>ในหน้าจอได้สำเร็จ และมีการทำงานต่างๆ ของพาร์ทแล้ว</li> <li>บิตนี้จะเปิด/ปิดสลับไปมาในแต่ละรอบการสื่อสาร</li> <li>ของหน้าจอหลัก บิต 0 ของตำแหน่ง LS2032</li> <li>เปิด/ปิดในรอบเดียวกัน</li> </ul>                   |  |  |

| คำอธิบาย                                   | รายละเอียด                                                                                                    |  |  |
|--------------------------------------------|----------------------------------------------------------------------------------------------------|--|--|
| สำรอง<br>(LS2034, LS2040 ถึง LS2047)       | ยังไม่ได้กำหนดค่าของตำแหน่งสำรอง โปรดอย่าใช้ตำแหน่งเหล่านี้                                                                                                    |  |  |
| ตัวนับเลขฐานสอง 1 วินาที<br>(LS2035)       | เพิ่มขึ้นครั้งละหนึ่งวินาทีทันทีหลังจากเปิดเครื่อง ข้อมูลเป็นเลขฐานสอง                                                                                                    |  |  |
| เวลาสำหรับการแสดงผล<br>(LS2036)            | เวลาที่ใช้ในการแสดงผลโดยเริ่มตั้งแต่พาร์ทแรกสุดที่ตั้งค่าบนหน้าจอแสดงผลไปจนถึงตอนสิ้นสุด<br>ของพาร์ทสุดท้าย ข้อมูลจะจัดเก็บในรูปแบบเลขฐานสองโดยมีหน่วยเป็นมิลลิวินาที เมื่อเสร็จสิ้น<br>การประมวลผลต่าง ๆ ของพาร์ทเป้าหมายแล้ว ข้อมูลจะได้รับการอัพเดต ค่าเริ่มต้นของข้อมูล<br>คือ "0" โดยมีความคลาดเคลื่อนเท่ากับ ±10 มิลลิวินาที                                                                                                    |  |  |
| ระยะเวลาของ<br>รอบการสื่อสาร<br>(LS2037)   | ระยะเวลาหนึ่งรอบคือการจัดการพื้นที่เก็บข้อมูลระบบซึ่งถูกจัดสรรภายในอุปกรณ์/PLC<br>และอุปกรณ์แต่ละชนิด ตั้งแต่เริ่มต้นจนถึงสิ้นสุด ข้อมูลจะจัดเก็บในรูปแบบเลขฐานสองในหน่วย<br>10 มิลลิวินาที เมื่อเสร็จสิ้นการประมวลผลต่าง ๆ ของพื้นที่เก็บข้อมูลระบบและอุปกรณ์เป้าหมายแล้ว<br>ข้อมูลจะได้รับการอัพเดต ค่าเริ่มต้นของข้อมูลคือ "0" โดยมีความคลาดเคลื่อนเท่ากับ<br>±10 มิลลิวินาที<br><mark>หมายเหตุ</mark><br>• เมื่อเชื่อมต่ออุปกรณ์/PLC หลายเครื่องเข้ากับ GP เครื่องเดียว จะสามารถจัดสรรพื้นที่<br>เก็บข้อมูลระบบให้กับอุปกรณ์/PLC ได้เพียงเครื่องเดียวเท่านั้น |  |  |
| ตัวนับเวลาสำหรับ<br>การแสดงผล<br>(LS2038)  | ตัวนับจะเพิ่มขึ้นทุกครั้งที่พาร์ทซึ่งตั้งค่าบนหน้าจอการแสดงผลทำงาน ข้อมูลเป็นเลขฐานสอง                                                                                                    |  |  |
| รหัสข้อผิดพลาดในการ<br>สื่อสาร<br>(LS2039) | เมื่อเกิดข้อผิดพลาดในการสื่อสาร จะจัดเก็บรหัสข้อผิดพลาดในการสื่อสารที่แสดงล่าสุด<br>เป็นค่าเลขฐานสอง                                                                                                    |  |  |

### A.1.4.4 ขั้นตอนการจัดสรรพื้นที่เก็บข้อมูลระบบของอุปกรณ์/PLC

เมื่ออ้างอิงถึงหมายเลขหน้าจอที่แสดงบน GP จากอุปกรณ์/PLC หรือเมื่อเปลี่ยนหน้าจอ หากต้องการอ้างอิง/ ควบคุมข้อมูลของ GP โดยอัตโนมัติ ให้ใช้ข้อมูลที่จัดสรรของพื้นที่เก็บข้อมูลระบบภายในของ GP ร่วมกับ อุปกรณ์/PLC

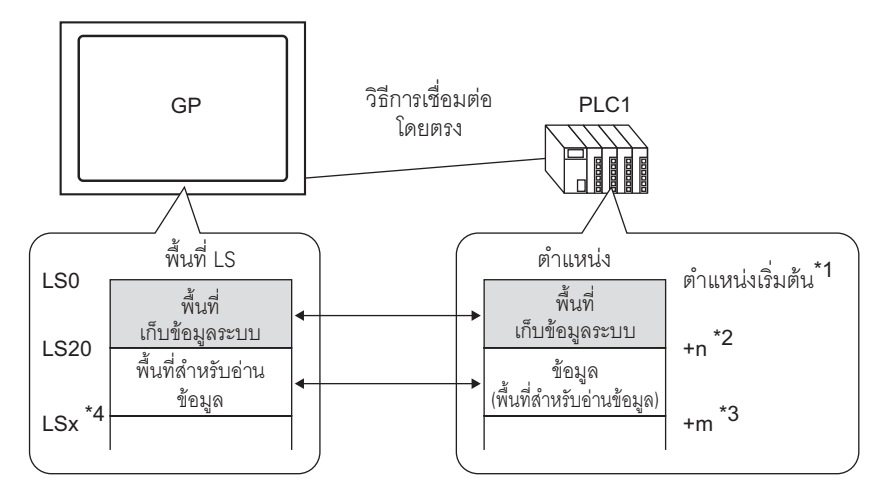

- \*1 โปรดตั้งค่าตำแหน่งเริ่มต้นด้วยขั้นตอนที่กล่าวถึงในหน้าถัดไป
- \*2 n = 0 ถึง 20 ค่าจะขึ้นอยู่กับจำนวนของรายการที่เลือกในพื้นที่เก็บข้อมูลระบบที่ตั้งค่าไว้ของ GP
- \*3 ขนาดของพื้นที่สำหรับอ่านข้อมูล
- \*4 x = ตำแหน่งเริ่มต้นของพื้นที่สำหรับอ่านข้อมูล (20) + ขนาดของพื้นที่สำหรับอ่านข้อมูล (m)

| <u>ข้อสำคัญ</u> | <ul> <li>เมื่อเชื่อมต่ออุปกรณ์/PLC หลายเครื่องเข้ากับ GP เครื่องเดียว จะสามารถจัดสรรพื้นที่เก็บข้อมูล<br/>ระบบให้กับอุปกรณ์/PLC ได้เพียงเครื่องเดียวเท่านั้น</li> <li>โปรดอย่าตั้งค่าตำแหน่งสำหรับพาร์ทที่ขยายพื้นที่เก็บข้อมูลระบบและพื้นที่สำหรับอ่านข้อมูล<br/>หรือพื้นที่สำหรับอ่านข้อมูลและพื้นที่สำหรับผู้ใช้</li> <li>เมื่อตั้งค่าตำแหน่งสำหรับพาร์ทในพื้นที่เก็บข้อมูลระบบ โปรดกำหนดความยาวข้อมูลเป็น 16 บิต</li> </ul> |
|-----------------|----------------------------------------------------------------------------------------------------|
|                 |                                                                                                    |
| หมายเหตุ •      | จำนวนตำแหน่งที่สามารถตั้งค่าได้ในพื้นที่เก็บข้อมูลระบบจะแตกต่างกัน ขึ้นอยู่กับอุปกรณ์/PLC<br>หากต้องการทราบรายละเอียด โปรดดูที่ "คู่มือการเชื่อมต่ออุปกรณ์/PLC สำหรับ GP-Pro EX"                                                                                                    |

1 เลือกเมนู [Project (F)] - คำสั่ง [System Settings (C)] หรือคลิก 厕 และคลิก System Settings Window - [Main Unit Settings] - แท็บ [System Area Settings] หน้าจอต่อไปนี้จะปรากฏขึ้น

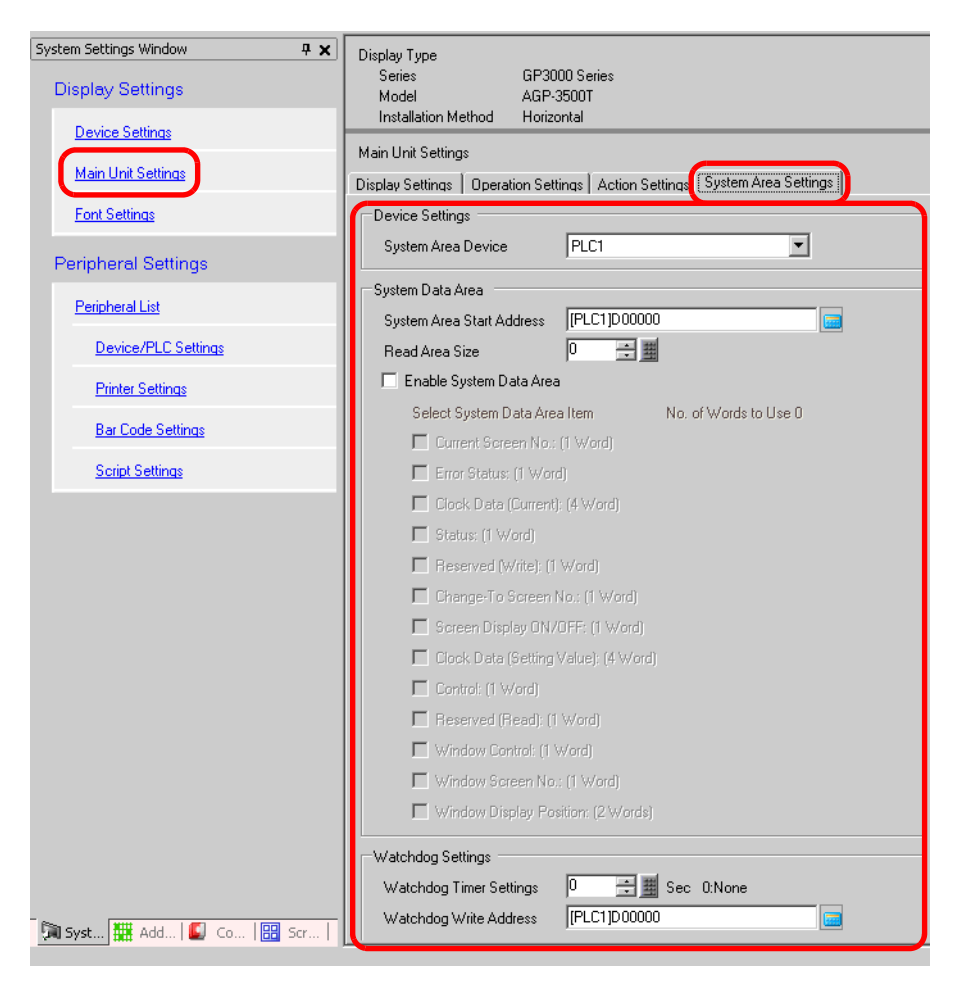

2 จัดสรรตำแหน่งต่าง ๆ ในอุปกรณ์/PLC ที่คุณจะสื่อสารด้วย ใน [System Area Device] ให้เลือกอุปกรณ์/PLC (เช่น "PLC1") ที่คุณจะจัดสรรตำแหน่ง และกำหนดตำแหน่งเริ่มต้นของพื้นที่ซึ่งสามารถรับรองตำแหน่งแบบ ต่อเนื่องได้ตั้งแต่ 16 เวิร์ดขึ้นไปใน [System Area Start Address] (เช่น [PLC1]D00000)

| Main Unit Setting | IS            |         |                 |                      |
|-------------------|---------------|---------|-----------------|----------------------|
| Display Settings  | Operation Set | tings [ | Action Settings | System Area Settings |
| System Data A     | vrea          |         |                 |                      |
| System Area       | Start Address | [PLC    | 1 JD 00000      |                      |
| Read Area S       | ize           | 0       | ÷ #             |                      |

 ข้อมูลที่ให้ใช้ในหน้าจอทั่วไปทั้งหมด และข้อมูลการแสดงบล็อคของแผนภูมิเส้นถูกจัดเก็บไว้ใน "พื้นที่สำหรับอ่านข้อมูล" คุณสามารถตั้งค่า [Read Area Size] ได้สูงสุด 256 เวิร์ดตามความจุ ที่คุณต้องการ ให้ใช้พื้นที่ LS เป็นพื้นที่สำหรับอ่านข้อมูลเพียงอย่างเดียว โดยเริ่มจากตำแหน่ง ทางด้านขวา (เช่น [PLC1]D00000) และต่อเนื่องกันไปตามจำนวนเวิร์ดที่กำหนด 3 ทำเครื่องหมายที่ช่อง [Enable System Data Area] เวิร์ด 16 เวิร์ดจะถูกจัดสรรอัตโนมัติโดยเริ่มจากตำแหน่ง เริ่มต้น

"A.1.5.2 พื้นที่เก็บข้อมูลระบบ" (หน้า A-23)

| ☑ | Enable System Data Area                |                        |
|---|----------------------------------------|------------------------|
|   | Select System Data Area Item           | No. of Words to Use 16 |
|   | Current Screen No.: (1 Word)           | [PLC1]D00000           |
|   | 🔽 Error Status: (1 Word)               | [PLC1]D00001           |
|   | 🔽 Clock Data (Current): (4 Word)       | [PLC1]D00002           |
|   | 🔽 Status: (1 Word)                     | [PLC1]D00006           |
|   | Reserved (Write): (1 Word)             | [PLC1]D00007           |
|   | 🔽 Change-To Screen No.: (1 Word)       | [PLC1]D00008           |
|   | 🔽 Screen Display ON/OFF: (1 Word)      | [PLC1]D00009           |
|   | 🔽 Clock Data (Setting Value): (4 Word) | [PLC1]D00010           |
|   | 🔽 Control: (1 Word)                    | [PLC1]D00014           |
|   | 🔽 Reserved (Read): (1 Word)            | [PLC1]D00015           |
|   | 🔲 Window Control: (1 Word)             |                        |
|   | 🔲 Window Screen No.: (1 Word)          |                        |
|   | 🔲 Window Display Position: (2 Words)   |                        |
|   |                                        |                        |

เมื่อใช้หน้าต่างแบบแสดงทุกหน้าจอ เวิร์ด 4 เวิร์ดจะถูกใช้สำหรับ [Window Control],
 [Window Screen No.] และ [Window Display Position]

🍘 "18.6 การเปลี่ยนหน้าต่างที่กำลังแสดงอยู่บนทุกหน้าจอ" (หน้า 18-17)

4 การตั้งค่าเสร็จสมบูรณ์แล้ว

หมายเหตุ

### A.1.5 พื้นที่ระบบ (พื้นที่การเชื่อมต่อผ่านหน่วยความจำ)

เมื่อสื่อสารภายใน GP ด้วยวิธีการเชื่อมต่อผ่านหน่วยความจำ เครื่องจะรักษาความปลอดภัยของพื้นที่ LS พื้นที่นี้ถูกใช้สำหรับแลกเปลี่ยนข้อมูลกับโฮสต์

### A.1.5.1 รายการพื้นที่ระบบ

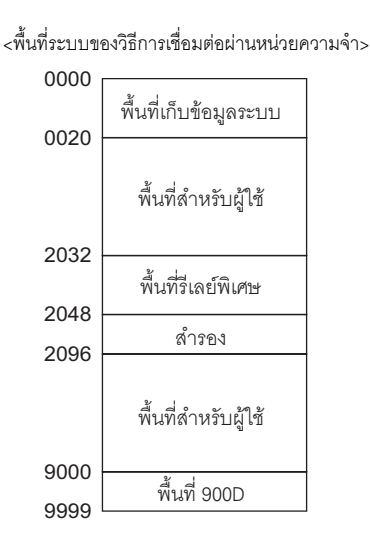

- ข้อสำคัญ

  โปรดอย่าตั้งค่าตำแหน่งสำหรับพาร์ทที่ขยายพื้นที่เก็บข้อมูลระบบและพื้นที่สำหรับอ่านข้อมูล
  หรือพื้นที่สำหรับอ่านข้อมูลและพื้นที่สำหรับผู้ใช้
  - เมื่อตั้งค่าตำแหน่งสำหรับพาร์ทในพื้นที่เก็บข้อมูลระบบ โปรดกำหนดความยาวข้อมูลเป็น 16 บิต

| ชื่อพื้นที่           | คำอธิบาย                                                                                                    |  |
|-----------------------|----------------------------------------------------------------------------------------------------|--|
| พื้นที่เก็บข้อมูลระบบ | พื้นที่นี้จัดเก็บข้อมูลที่จำเป็นสำหรับการทำงานของระบบ เช่น ข้อมูลควบคุมหน้าจอและข้อมูล<br>ข้อผิดพลาดของ GP รายละเอียดการเขียนจะถูกกำหนดให้<br>🏈 "A.1.5.2 พื้นที่เก็บข้อมูลระบบ" (หน้า A-23)                                                                                                    |  |
| พื้นที่สำหรับผู้ใช้   | พื้นที่นี้ใช้สำหรับแลกเปลี่ยนข้อมูลระหว่าง GP กับโฮสต์ (คอมพิวเตอร์ ฯลฯ) ให้กำหนดที่โฮสต์ว่า<br>จะเขียนข้อมูลตำแหน่ง GP ใด และสร้างโปรแกรมเพื่อเขียนข้อมูล ใน GP ให้กำหนดการตั้งค่า<br>สำหรับพาร์ทพิเศษเพื่อแสดงข้อมูลที่เขียนในตำแหน่งเหล่านั้น เพื่อให้โฮสต์อ่านข้อมูลที่เขียนด้วย<br>สวิตช์ พาร์ทแสดงผลข้อมูล และแป้นคีย์ได้ คุณต้องสร้างโปรแกรมในโฮสต์สำหรับอ่านข้อมูลของ G |  |
| วีเลย์พิเศษ           | พื้นที่นี้จัดเก็บข้อมูลสถานะแต่ละชนิดที่เกิดขึ้นเมื่อ GP ทำการสื่อสาร<br>🏈 "A.1.5.3 รีเลย์พิเศษ" (หน้า A-30)                                                                                                    |  |
| สำรอง                 | ใช้ภายใน GP โปรดอย่าใช้พื้นที่นี้ มิฉะนั้น พื้นที่นี้จะทำงานผิดปกติ                                                                                                    |  |
| พื้นที่ 9000          | จัดเก็บข้อมูลการทำงานภายในของ GP เช่น ข้อมูลที่ผ่านมาของเทรนด์กราฟและเวลาสำหรับ<br>การแสดงผล ทั้งยังมีส่วนที่ปรับได้อีกด้วย                                                                                                    |  |

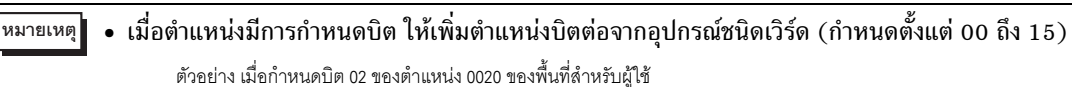

"0 0 2 0 0 2" \_\_\_\_\_\_ ตำแหน่งบิต \_\_\_\_\_\_ ตำแหน่งเวิร์ด

### A.1.5.2 พื้นที่เก็บข้อมูลระบบ

แสดงรายละเอียดของข้อมูลที่เขียนในแต่ละตำแหน่งของพื้นที่เก็บข้อมูลระบบ

ข้อสำคัญ

 ตามปกติ เมื่อปิดการแสดงหน้าจอ อย่าใช้บิต "ปิดหลอดไฟแบ็คไลต์" ของตำแหน่ง 11 (การควบคุม) โปรดใช้ตำแหน่ง 12 (การเปิด/ปิดการแสดงหน้าจอ)

หมายเหตุ

 "ตำแหน่งเวิร์ด" ในตารางนี้คือค่าที่จะปรากฏหากคุณทำเครื่องหมายที่ช่อง [Enable System Data Area] และเลือกรายการทั้งหมด

| ตำแหน่งเวิร์ด | คำอธิบาย                              | บิต       | รายละเอียด                                  |
|---------------|---------------------------------------|-----------|---------------------------------------------|
| 0             | สำรอง                                 | —         | สำรอง                                       |
|               |                                       | 0 ถึง 1   | สำรอง                                       |
|               |                                       | 2         | การพิมพ์                                    |
|               |                                       | 3         | พาร์ทแสดงผลข้อมูล การตั้งค่าการเขียนข้อมูล  |
| 1             | สถามะ                                 | 4 ถึง 7   | สำรอง                                       |
| 1             | 61611180                              | 8         | พาร์ทแสดงผลข้อมูล ข้อผิดพลาดในการป้อนข้อมูล |
|               |                                       | 9         | การเปิด/ปิดการแสดงผล 0:เปิด, 1:ปิด          |
|               |                                       | 10        | ตรวจพบว่าหลอดไฟแบ็คไลต์หมดอายุ              |
|               |                                       | 11 ถึง 15 | สำรอง                                       |
| 2             | สำรอง                                 |           | สำรอง                                       |
|               | สถานะข้อผิดพลาด                       | 0 ถึง 2   | ไม่ใช้                                      |
|               |                                       | 3         | ผลรวมการตรวจสอบหน่วยความจำหน้าจอ            |
| 3             |                                       | 4         | SIO เฟรมมิ่ง                                |
|               |                                       | 5         | SIO พาริตี้                                 |
|               |                                       | 6         | SIO โอเวอร์รัน                              |
|               |                                       | 7 ถึง 9   | ไม่ใช้                                      |
|               |                                       | 10        | แบตเตอรี่สำรองมีแรงดันไฟฟ้าต่ำ              |
|               |                                       | 11 ถึง 15 | ไม่ใช้                                      |
| 4             | อ่า "ปี" ป้อวบับของบวงจิดา            | 0 ถึง 7   | เลข 2 หลักสุดท้ายของปี ( เลข BCD 2 หลัก)    |
| 4             | พา บ บงจุบนองนเพกา                    | 8 ถึง 15  | ไม่ใช้                                      |
| E             | ค่า "เดือน" ป้ออยังแองนางจิดา         | 0 ถึง 7   | 01 ถึง 12 (เลข BCD 2 หลัก)                  |
| 5             | พา เทยน บงจุบนองนาพกา                 | 8 ถึง 15  | ไม่ใช้                                      |
| 6             | ด่า "วัน" ป้ออบับของบาหิอา            | 0 ถึง 7   | 01 ถึง 31 (เลข BCD 2 หลัก)                  |
| 0             | า า า า า า า า า า า า า า า า า า า | 8 ถึง 15  | ไม่ใช้                                      |

| ตำแหน่งเวิร์ด | คำอธิบาย                                                | บิต       | รายละเอียด                                                                                                    |
|---------------|---------------------------------------------------------|-----------|----------------------------------------------------------------------------------------------------|
| _             | -'- ", ", ", ","                                        | 0 ถึง 7   | 00 ถึง 23 (เลข BCD 2 หลัก)                                                                                                    |
| 7             | ดา "ฮาเมง" บงจุบนของนาฬกา                               | 8 ถึง 15  | ไม่ใช้                                                                                                    |
|               |                                                         | 07        | 00 ถึง 59 (เลข BCD 2 หลัก)                                                                                                    |
| 8             | คา "นาท″ บจจุบนของนาฬกา                                 | 8 ถึง 15  | ไม่ใช้                                                                                                    |
| 9             | สำรอง                                                   | _         | สำรอง                                                                                                    |
| 10            | การส่งออกสัญญาณอินเตอร์รัพต์<br>(เมื่อปิดการแตะหน้าจอ)  |           | หากเขียนข้อมูลลงในสวิตช์ตั้งค่าตำแหน่งเวิร์ด (16<br>บิต) เมื่อคุณเอานิ้วออกจากสวิตช์ บิต 8 บิตล่าง<br>จะถูกส่งออกไปเป็นรหัสสัญญาณอินเตอร์รัพต์ <sup>*1</sup>       |
|               |                                                         | 0         | ปิดหลอดไฟแบ็คไลต์                                                                                                    |
|               |                                                         | 1         | เปิดออดสัญญาณ                                                                                                    |
|               |                                                         | 2         | ເรີ່ນກາรพิมพ์                                                                                                    |
|               |                                                         | 3         | สำรอง                                                                                                    |
|               |                                                         | 4         | ออดสัญญาณ                                                                                                    |
|               |                                                         | 5         | AUX Output                                                                                                    |
| 11            | ตัวแปรควบคุม                                            | 6         | เขียน "FFh"เมื่อคุณแตะหน้าจอและกลับไปที่หน้าจอ<br>(จาก "ปิดการแสดงผล" เป็น "เปิดการแสดงผล")<br>0: ไม่ส่งสัญญาณอินเตอร์รัพต์ออกไป<br>1: ส่งสัญญาณอินเตอร์รัพต์ออกไป |
|               |                                                         | 7 ถึง 10  | สำรอง                                                                                                    |
|               |                                                         | 11        | ยกเลิกการพิมพ์                                                                                                    |
|               |                                                         | 12 ถึง 15 | สำรอง                                                                                                    |
| 12            | การเปิด/ปิดการแสดงหน้าจอ                                |           | ปิดการแสดงหน้าจอด้วย FFFFh<br>แสดงหน้าจอด้วย Oh                                                                                                    |
| 13            | การส่งออกสัญญาณอินเตอร์รัพต์<br>(เมื่อเปิดการแตะหน้าจอ) | _         | เมื่อเขียนข้อมูลลงในสวิตช์ตั้งค่าตำแหน่งเวิร์ด<br>(16 บิต) บิต 8 บิตล่างจะถูกส่งออกไปเป็นรหัส<br>สัญญาณอินเตอร์รัพต์ <sup>*1</sup>                                 |
| 14            | สำรอง                                                   |           | สำรอง                                                                                                    |
| 15            | หมายเลขหน้าจอที่เปลี่ยนแล้ว                             |           | เมื่อใช้ "หมายเลขหน้าจอที่เปลี่ยนแล้ว"<br>กับอุปกรณ์/PLC<br>1 ถึง 9999 (BIN) หรือ<br>1 ถึง 7999 (BCD)                                                              |
|               |                                                         | 0         | การแสดงหน้าต่าง<br>0: ปิด, 1:เปิด                                                                                                    |
| 16            | การควบคุมหน้าต่าง                                       | 1         | เปลี่ยนลำดับการซ้อนทับของหน้าต่าง<br>0: เปลี่ยนได้, 1: เปลี่ยนไม่ได้                                                                                               |
|               |                                                         | 12 ถึง 15 | สำรอง                                                                                                    |
| 17            | หมายเลขหน้าต่าง                                         | _         | เลขทะเบียนของหน้าต่างแบบแสดงทุกหน้าจอ<br>ที่เลือกโดยการกำหนดโดยอ้อม<br>ตั้งแต่ 1 ถึง 2000 (BIN/BCD)                                                                |
| 18            | ตำแหน่งการแสดงหน้าต่าง<br>(พิกัด X)                     | _         | ตำแหน่งการแสดงด้านซ้ายบนของหน้าต่างแบบ<br>แสดงหลังอาณี่สือวโอนออสร้านเอโอนเรื่องเ                                                                                  |
| 19            | ตำแหน่งการแสดงหน้าต่าง<br>(พิกัด Y)                     | _         | แสดงทุ่แหน เงอมเสอแเดยก เรก เหนตเตยออม<br>(BIN/BCD)                                                                                                    |

\*1 หากคุณเขียนทับข้อมูลตั้งแต่ 0x00 ถึง 0x1F อาจทำให้การสื่อสารเสียหายได้

| คำอธิบาย | รายละเอียด                                                                                                    |                                                    |                                                                                                    |  |  |
|----------|----------------------------------------------------------------------------------------------------|----------------------------------------------------|----------------------------------------------------------------------------------------------------|--|--|
| สำรุญา   | ตำแหน่ง "0", "2", "9" และ "14" จะถูกสำรองไว้                                                                                          |                                                    |                                                                                                    |  |  |
| 61 18 EN | 🛇 เนื่องจากมีการใช้ตำแหน่งเหล่านี้ภายใน GP โปรดอย่าเขียนข้อมูลลงไปในตำแหน่งเหล่านี้<br>มิฉะนั้นจะทำงานไม่ถูกต้อง                      |                                                    |                                                                                                    |  |  |
|          | โปรดตรวจดูว่าใช้เฉพาะบิตที่จำเป็นเท่านั้น บางครั้ง บิต "สำรอง" จะใช้สำหรับการดูแลรักษา<br>ระบบ GP ดังนั้น โปรดอย่าเปิด/ปิดบิตเหล่านี้ |                                                    |                                                                                                    |  |  |
|          | บิต                                                                                                    | คำอธิบาย                                           | รายละเอียด                                                                                                    |  |  |
|          | 0,1                                                                                                    | สำรอง                                              | —                                                                                                    |  |  |
|          | 2                                                                                                    | การพิมพ์                                           | บิตนี้จะเปิดขึ้นระหว่างพิมพ์ข้อมูล ขณะบิตนี้เปิด<br>ข้อมูลส่งออกอาจเสียหายได้หากหน้าจอเปลี่ยนเป็น<br>หน้าจอแบบออฟไลน์                                                                                                    |  |  |
|          | 3 การตั้งค่าการเขียนข้อมูล                                                                                                    |                                                    | บิตนี้จะถูกเปลี่ยนเป็นตรงกันทุกครั้งที่มีการเขียนข้อมูลจาก<br>พาร์ทแสดงผลข้อมูล (การป้อนข้อมูลการตั้งค่า)                                                                                                    |  |  |
|          | 4 ถึง 7                                                                                                    | สำรอง                                              | —                                                                                                    |  |  |
| สถานะ    | 8                                                                                                    | ข้อผิดพลาดในการป้อนข้อมูล<br>ลงในพาร์ทแสดงผลข้อมูล | เมื่อคุณป้อนข้อมูลลงในพาร์ทแสดงผลข้อมูลที่ตั้งค่า<br>การแจ้งเตือนไว้ โดยป้อนค่าที่อยู่นอกช่วงการแจ้งเตือน<br>บิตนี้จะเปิดขึ้น<br>เมื่อคุณป้อนค่าที่อยู่ภายในช่วงการแจ้งเตือนหรือ<br>เปลี่ยนหน้าจอ บิตนี้จะปิด                                                                                                    |  |  |
|          | 9                                                                                                    | การเปิด/ปิดการแสดงผล<br>(0: เปิด, 1:ปิด)           | <ul> <li>บิตนี้สามารถตรวจว่าจะเปิด/ปิดการแสดงหน้าจอของ GP</li> <li>จากอุปกรณ์/PLC หรือไม่</li> <li>บิตนี้จะเปลี่ยนไปในกรณีต่อไปนี้</li> <li>(1) เมื่อมีการเขียนค่า FFFFh ลงในบิตเปิด/ปิดการแสดงผล<br/>ของพื้นที่เก็บข้อมูลระบบ การแสดงผลจะปิด</li> <li>(2) เมื่อครบระยะเวลาแสตนด์บายที่กำหนดไว้ การแสดงผล<br/>จะปิดโดยอัตโนมัติ</li> <li>(3) หากหน้าจอเปลี่ยนไปหรือถูกแตะหลังจากการแสดงผล<br/>ปิดลง การแสดงผลจะกลับมาเปิดใหม่</li> <li>พมายเหตุ</li> <li>บิตนี้ไม่สามารถเปลี่ยนบิต 0 ของตำแหน่ง LS0014<br/>"การควบคุม" (ปิดหลอดไฟแบ็คไลต์)</li> </ul> |  |  |
|          | 10                                                                                                    | ตรวจพบว่าหลอดไฟแบ็คไลต์<br>หมดอายุ                 | เมื่อตรวจพบว่าหลอดไฟแบ็คไลต์หมดอายุ บิตนี้จะเปิดขึ้น                                                                                                    |  |  |
|          | 11 ถึง 15                                                                                                    | สำรอง                                              | —                                                                                                    |  |  |

| คำอธิบาย                                                   | รายละเอียด                                                                                                    |                                      |                                                                                                    |  |
|------------------------------------------------------------|----------------------------------------------------------------------------------------------------|--------------------------------------|----------------------------------------------------------------------------------------------------|--|
|                                                            | เมื่อเกิดข้อผิดพลาดใน GP บิตที่เกี่ยวข้องจะเปิดขึ้น หลังจากบิตเปิดขึ้นและเครื่องดับลง<br>สถานะจะคงอยู่จนกว่าจะเปลี่ยนจากโหมดออฟไลน์เป็นโหมดแอ็คทีฟ                                                                                                    |                                      |                                                                                                    |  |
|                                                            | บิต                                                                                                    | คำอธิบาย                             | รายละเอียด                                                                                                 |  |
|                                                            | 0 ถึง 2                                                                                                    | ไม่ใช้                               |                                                                                                    |  |
|                                                            | 3                                                                                                    | ผลรวมการตรวจสอบ<br>หน่วยความจำหน้าจอ | มีข้อผิดพลาดในไฟล์โปรเจค<br>โปรดถ่ายโอนไฟล์อีกครั้ง                                                        |  |
|                                                            | 4                                                                                                    | SIO เฟรมมิ่ง                         |                                                                                                    |  |
| สถานะข้อผิดพลาด                                            | 5                                                                                                    | SIO พาริดี้                          |                                                                                                    |  |
|                                                            | 6                                                                                                    | SIO โอเวอร์รัน                       |                                                                                                    |  |
|                                                            | 7 ถึง 9                                                                                                    | ไม่ใช้                               |                                                                                                    |  |
|                                                            | 10                                                                                                    | แบตเตอรี่สำรองมี<br>แรงดันไฟฟ้าต่ำ   | บิตนี้จะเปิดขึ้นเมื่อแบตเตอรี่ลิเธียมสำรองมีแรงดันไฟฟ้า<br>เหลือน้อย แบตเตอรี่สำรองใช้สำหรับนาฬิกาและ SRAM |  |
|                                                            | 🛇 เนื่องจากตำแหน่งเหล่านี้ใช้สำหรับการควบคุมระบบ โปรดอย่าให้พาร์ทแสดงผลข้อมูล<br>แสดงตำแหน่งเหล่านี้                                                                                                    |                                      |                                                                                                    |  |
| ข้อมูลนาฬิกา<br>(ปัจจุบัน)                                 | ไม่ว่าจะเป็นค่าอะไรก็ตาม ระบบจะจัดเก็บค่าไว้เป็นชนิด BCD ในบิตลำดับสูงสุดถึงบิต 7<br>[Year] คือเลข 2 หลักสุดท้ายของปี, [Month] คือเลข 2 หลักตั้งแต่ 01 ถึง 12, [Day] คือเลข 2 หลัก<br>ตั้งแต่ 01 ถึง 31, [Hour] คือเลขชั่วโมง 2 หลักตั้งแต่ 00 ถึง 23 และ [Minute] คือเลขนาที 2 หลัก<br>ตั้งแต่ 00 ถึง 59<br>■ ตัวอย่างการตั้งค่า October 19th, 2005, 21:57<br>"ปี" - เขียน "0005" ลงในตำแหน่งเวิร์ด "4"<br>"เดือน" - เขียน "0010" ลงในตำแหน่งเวิร์ด "5"<br>"วัน" - เขียน "0019" ลงในตำแหน่งเวิร์ด "6"<br>"ชั่วโมง" - เขียน "0021" ลงในตำแหน่งเวิร์ด "7" |                                      |                                                                                                    |  |
| การส่งออกสัญญาณ<br>อินเตอร์รัพต์<br>(เมื่อปิดการแตะหน้าจอ) | หากเขียนข้อมูลลงในสวิตช์ตั้งค่าตำแหน่งเวิร์ด (16 บิต) เมื่อคุณเอานิ้วออกจากสวิตช์ บิต 8 บิตล่าง<br>จะถูกส่งออกไปเป็นรหัสสัญญาณอินเตอร์รัพต์ (จะไม่ส่งรหัสควบคุม "FFh" ออกไป)<br>🚫 โปรดอย่าเขียนรหัสควบคุมในช่วง 00 ถึง 1F เพราะอาจทำให้เกิดปัญหาในการสื่อสาร                                                                                                    |                                      |                                                                                                    |  |

| คำอธิบาย     | รายละเอียด                                                                                                    |                                                                                                    |                                                                                                    |  |
|--------------|----------------------------------------------------------------------------------------------------|----------------------------------------------------------------------------------------------------|----------------------------------------------------------------------------------------------------|--|
|              | หมายเหตุ                                                                                                    |                                                                                                    |                                                                                                    |  |
|              | <ul> <li>โปรดตรวจสอบให้แน่ใจว่าได้เขียนตำแหน่งนี้ในหน่วยบิต ในบางกรณี การเขียนด้วยข้อมูลเวิร์ด<br/>จะทำให้ค่าเปลี่ยนไป</li> <li>บางครั้ง บิต "สำรอง" จะใช้สำหรับการดแลรักษาระบบ GP ดังนั้น โปรดปิดบิตเหล่าบี้</li> </ul> |                                                                                                    |                                                                                                    |  |
|              | ั<br>บิต คำอธิบาย รายละเอียด                                                                                                    |                                                                                                    | รายละเอียด                                                                                                    |  |
|              | 0                                                                                                    | ปิดหลอดไฟ<br>แบ็คไลต์                                                                                                    | เมื่อบิตนี้เปิด หลอดไฟแบ็คไลต์จะปิด เมื่อบิตนี้ปิด หลอดไฟแบ็คไลต์<br>จะเปิด (พาร์ทที่วางอยู่บนหน้าจอจะยังคงทำงานหลังจากจอ LCD<br>สว่างขึ้น)<br>หมายเหตุ<br>• โดยทั่วไปแล้ว โปรดใช้ตำแหน่งเวิร์ด "12" (การเปิด/ปิด<br>การแสดงหน้าจอ) ในการปิดการแสดงหน้าจอ                                  |  |
|              | 1                                                                                                    | เปิดออดสัญญาณ                                                                                                    | 0: ไม่ส่งเสียง, 1: ส่งเสียง                                                                                                    |  |
|              | 2                                                                                                    | <ul> <li>2 เริ่มการพิมพ์</li> <li>1. เมื่อบิตเปิดขึ้น การคัดลอกของหน้าจอจะเริ่มขึ้น</li> <li>1. เมื่อ บิตเปิดขึ้น การคัดลอกของหน้าจอจะเริ่มขึ้น</li> <li>1. เมื่อ บิตเปิดขึ้น การคัดลอกของหน้าจอจะเริ่มขึ้น</li> </ul> |                                                                                                    |  |
|              | 3                                                                                                    | สำรอง                                                                                                    | 0 (กำหนดไว้ตายตัว)                                                                                                    |  |
| ตัวแปรควบคุม | 4                                                                                                    | ออดสัญญาณ                                                                                                    | การดำเนินการต่อไปนี้เกิดขึ้นเฉพาะเมื่อ "บิต 1" การควบคุม<br>(เปิดออดสัญญาณ) เปิดขึ้นเท่านั้น<br>0: ส่งเสียง, 1: ไม่ส่งเสียง<br>หากต้องการหยุดเสียงออดสัญญาณ ให้ปิดบิตนี้                                                                                                    |  |
|              | 5                                                                                                    | AUX Output                                                                                                    | การดำเนินการต่อไปนี้เกิดขึ้นเฉพาะเมื่อ "บิต 1" การควบคุม<br>(เปิดออดสัญญาณ) เปิดขึ้นเท่านั้น<br>0: ส่งเสียง, 1: ไม่ส่งเสียง<br>หากต้องการหยุดการส่งสัญญาณเสียงออกผ่านขั้วต่อ AUX ให้เปิดบิตนี้                                                                                             |  |
|              | 6                                                                                                    | การส่งสัญญาณ<br>อินเตอร์รัพต์ออก<br>สำหรับตอนเปลี่ยน<br>หน้าจอจากปิดเป็น<br>เปิดโดยการแตะ<br>หน้าจอสัมผัส                                                                                                    | (รหัสสัญญาณอินเตอร์รัพต์: FFh)<br>0: ไม่ส่งสัญญาณอินเตอร์รัพต์ออกไป, 1: ส่งสัญญาณอินเตอร์รัพต์ออกไป                                                                                                    |  |
|              | 7 ถึง 10                                                                                                    | สำรอง                                                                                                    | 0 (กำหนดไว้ตายตัว)                                                                                                    |  |
|              | 11                                                                                                    | ยกเลิกการพิมพ์                                                                                                    | 0: ส่งเสียง, 1: ไม่ส่งเสียง<br>เมื่อบิตเปิด การพิมพ์ในปัจจุบันทั้งหมดจะถูกยกเลิก<br>[หมายเหตุ]<br>• หลังจากการพิมพ์หยุดลง เมื่อ "บิต 2" สถานะ (การพิมพ์)<br>ปิดลง โปรดปิดบิตด้วยตนเอง<br>• ถึงแม้บิตยกเลิกการพิมพ์จะเปิดขึ้น แต่เครื่องพิมพ์จะยังคงพิมพ์<br>ข้อมูลในหน่วยความจำที่ได้รับมา |  |
|              | 12 ถึง 15                                                                                                    | (สำรอง)                                                                                                    | 0 (กำหนดไว้ตายตัว)                                                                                                    |  |

| คำอธิบาย                                 | รายละเอียด                                                                                                    |
|------------------------------------------|----------------------------------------------------------------------------------------------------|
|                                          | แสดงหน้าจอเมื่อค่าเป็น "0h" ช่อนหน้าจอเมื่อค่าเป็น "FFFFh" ค่าอื่นที่ไม่ใช่ "0h" และ "FFFFh"<br>เป็นค่าที่สำรองไว้ เมื่อหน้าจอถูกช่อน (เมื่อค่ากลายเป็น "FFFFh") เมื่อแตะหน้าจอในครั้งต่อไป<br>จะทำให้หน้าจอกลับมาแสดงผลอีก                                                                                                    |
| ۹. đ                                     | 🛇 เนื่องจากตำแหน่งเหล่านี้ใช้สำหรับการควบคุมระบบ โปรดอย่าให้พาร์ทแสดงผลข้อมูล<br>แสดงตำแหน่งเหล่านี้                                                                                                    |
| การเบด/บดการแสดงหนาจอ                    | 🚫 เนื่องจากตำแหน่งถูกควบคุมในหน่วยเวิร์ด คุณจึงเขียนบิตไม่ได้                                                                                                    |
|                                          | เมื่อคุณเขียน "FFFFh" หน้าจอที่แสดงอยู่จะหายไปชั่วคราว หากคุณต้องการ<br>🚫 ให้การแสดงหน้าจอหายไปเป็นระยะเวลาเท่ากับระยะเวลาของโหมดแสตนด์บายที่กำหนดไว้<br>ในการตั้งค่าเริ่มต้นของโหมดออฟไลน์ของ GP โปรดเขียน "0000h" ลงไป                                                                                                    |
|                                          | เมื่อเขียนข้อมลลงในสวิตช์ตั้งค่าตำแหน่งเวิร์ด (16 บิต) บิต 8 บิตล่างจะถกส่งออกจาก GP                                                                                                    |
|                                          | ไปยังโฮสต์เป็นรหัสสัญญาณอินเตอร์รัพต์                                                                                                    |
|                                          | 🚫 โปรดอย่าเขียนรหัสควบคุมในช่วง 00 ถึง 1F เพราะอาจทำให้เกิดปัญหาในการสื่อสาร                                                                                                    |
| การส่งออกสักเกเากเ                       | <ul> <li>เนื่องจากตำแหน่งเหล่านี้ใช้สำหรับการควบคุมระบบ โปรดอย่าให้พาร์ทแสดงผลข้อมูล<br/>แสดงตำแหน่งเหล่านี้</li> </ul>                                                                                                    |
| อินเตอร์รัพต์<br>(เมื่อเปิดการแตะหน้าจอ) | 🚫 เนื่องจากตำแหน่งถูกควบคุมในหน่วยเวิร์ด คุณจึงเขียนบิตไม่ได้                                                                                                    |
|                                          | หมายเหตุ                                                                                                    |
|                                          | <ul> <li>เมื่อคุณเขียนข้อมูลด้วยสวิตซ์ตั้งค่าตำแหน่งเวิร์ด (16 บิต) ข้อมูลจะถูกส่งออกไปเป็นสัญญาณ<br/>อินเตอร์รัพต์ คุณสามารถค้นไบต์ของการนำเข้าสัญญาณอินเตอร์รัพต์ในโฮสต์ (ด้วยคำสั่ง<br/>INPUT\$ ในภาษา BASIC เป็นต้น) และปรับโปรแกรมให้ง่ายขึ้นโดยใช้การส่งออกสัญญาณ<br/>อินเตอร์รัพต์ที่ค้นได้ เพื่อข้ามไปยังแต่ละรูทีนย่อย</li> </ul> |

| คำอธิบาย               | รายละเอียด                                                                                                    |                                    |                                                  |  |  |  |
|------------------------|----------------------------------------------------------------------------------------------------|------------------------------------|--------------------------------------------------|--|--|--|
|                        | ตั้งค่าหมายเลขหน้าจอที่เปลี่ยนแล้ว ช่วงการตั้งค่าจะแตกต่างกันไป ขึ้นอยู่กับว่าตั้งค่า [Data Type<br>of Display Screen No.] และ [Change Screen from Main Unit - Reflect in Device/PLC]<br>บนการตั้งค่าระบบ - [Main Unit Settings] - แท็บ [Display Settings] ไว้หรือไม่ |                                    |                                                  |  |  |  |
|                        | Main Unit Settin                                                                                                    | gs                                 |                                                  |  |  |  |
|                        | Display Settings                                                                                                    | Depration Settings Action          | Settings System Area Settings                    |  |  |  |
|                        | Screen Settings                                                                                                    |                                    |                                                  |  |  |  |
|                        | Initial Scree                                                                                                    | n No.                              |                                                  |  |  |  |
|                        | Change Sol                                                                                                    | or Display Screen No.              |                                                  |  |  |  |
|                        | Refle                                                                                                    | ect in Device/PLC                  |                                                  |  |  |  |
|                        | Start Time                                                                                                    |                                    | 0 📑 🏢 Sec                                        |  |  |  |
|                        | Standby Mo                                                                                                    | ode Settings                       | None                                             |  |  |  |
|                        | Standby                                                                                                    | Mode Time                          | 1 📑 Minute                                       |  |  |  |
| หมายเลขหน้าจอ          | Change-To Screen No. in Standby Mode 🔢 📰                                                                                                    |                                    |                                                  |  |  |  |
| ที่เปลี่ยนแล้ว         | เมื่อตั้งค่า [Data Type of Display Screen No.] เป็น [Bin]                                                                                                    |                                    |                                                  |  |  |  |
|                        | Reflect in Device/<br>PLC                                                                                                    | การเปลี่ยนหน้าจอจาก<br>อุปกรณ์/PLC | การเปลี่ยนหน้าจอจากยูนิตหลัก<br>(สวิตช์ เป็นด้น) |  |  |  |
|                        | เลือก                                                                                                    | 1 ถึง 9999                         | 1 ถึง 9999                                       |  |  |  |
|                        | ไม่เลือก                                                                                                    | 1 ถึง 9999                         | 1 ถึง 9999                                       |  |  |  |
|                        | เมื่อตั้งค่า [Data Type of Display Screen No.] เป็น [BCD]                                                                                                    |                                    |                                                  |  |  |  |
|                        | Reflect in Device/<br>PLC                                                                                                    | การเปลี่ยนหน้าจอจาก<br>อุปกรณ์/PLC | การเปลี่ยนหน้าจอจากยูนิตหลัก<br>(สวิตช์ เป็นด้น) |  |  |  |
|                        | เลือก                                                                                                    | 1 ถึง 7999                         | 1 ถึง 7999                                       |  |  |  |
|                        | ไม่เลือก                                                                                                    | 1 ถึง 1999                         | 1 ถึง 7999                                       |  |  |  |
|                        | <ul> <li>เนื่องจากตำแหน่งเหล่านี้ใช้สำหรับการควบคุมระบบ โปรดอย่าให้พาร์ทแสดงผลข้อมูล<br/>แสดงตำแหน่งเหล่านี้</li> <li>เนื่องจากตำแหน่งถูกควบคุมในหน่วยเวิร์ด คุณจึงเขียนบิตไม่ได้</li> </ul>                                                                          |                                    |                                                  |  |  |  |
| การควบคุมหน้าต่าง      | ควบคุมการแสดงหน้าต่าง<br>🌮 "18.7.2 Word Action" (หน้า 18-23)                                                                                                    |                                    |                                                  |  |  |  |
| หมายเลขหน้าต่าง        | จัดเก็บเลขทะเบียนของหน้าต่างแบบแสดงทุกหน้าจอที่เลือกโดยการกำหนดโดยอ้อม<br>ตั้งแต่ 1 ถึง 2000 (BIN/BCD)                                                                                                    |                                    |                                                  |  |  |  |
| ตำแหน่งการแสดงหน้าต่าง | จัดเก็บตำแหน่งการแสดงด้านซ้ายบนของหน้าต่างแบบแสดงทุกหน้าจอที่เลือกโดยการกำหนด<br>โดยอ้อม "+18" แสดงถึงพิกัด X, "+19" แสดงถึงพิกัด Y ข้อมูลเป็นชนิด BIN หรือ BCD                                                                                                    |                                    |                                                  |  |  |  |

### A.1.5.3 รีเลย์พิเศษ

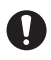

รีเลย์พิเศษไม่ได้ป้องกันการเขียนไว้ ดังนั้น อย่าเปิด/ปิดด้วยพาร์ทหรือเวิร์ดเขียนข้อมูล

### รีเลย์พิเศษมีโครงสร้างดังต่อไปนี้

วิธีการเชื่อมต่อผ่านหน่วยความจำ

| ตำแหน่ง | คำอธิบาย                  |
|---------|---------------------------|
| 2032    | ข้อมูลรีเลย์ร่วม          |
| 2033    | ข้อมูลหน้าจอหลัก          |
| 2034    | สำรอง                     |
| 2035    | ตัวนับเลขฐานสอง 1 วินาที  |
| 2036    | เวลาสำหรับการแสดงผล       |
| 2037    | สำรอง                     |
| 2038    | ตัวนับเวลาสำหรับการแสดงผล |
| 2039    | สำรอง                     |
| 2040    |                           |
| 2041    |                           |
| 2042    |                           |
| 2043    | <i>*</i> 250.1            |
| 2044    | ด เวยง                    |
| 2045    |                           |
| 2046    |                           |
| 2047    |                           |

| คำอธิบาย                                                                                                    | รายละเอียด                                |                                                                                                    |  |  |  |
|----------------------------------------------------------------------------------------------------|-------------------------------------------|----------------------------------------------------------------------------------------------------|--|--|--|
|                                                                                                    | 15 14 13 12 11 10 9 8 7 6 5 4 3 2 1 0 ปิต |                                                                                                    |  |  |  |
|                                                                                                    |                                           |                                                                                                    |  |  |  |
|                                                                                                    | บิต                                       | คำอธิบาย                                                                                                    |  |  |  |
|                                                                                                    | 0                                         | สำรอง                                                                                                    |  |  |  |
|                                                                                                    | 1                                         | หลังจากหน้าจอ (หน้าจอหลัก, หน้าต่าง) เปลี่ยนไป บิตนี้จะเปิดจนกว่า<br>จะจัดการพาร์ทเสร็จสมบูรณ์                                                                                                    |  |  |  |
|                                                                                                    | 2                                         | สำรอง                                                                                                    |  |  |  |
|                                                                                                    | 3                                         | เปิดขณะหน้าจอเริ่มต้นปรากฏขึ้นเมื่อเปิดเครื่อง                                                                                                    |  |  |  |
|                                                                                                    | 4                                         | ตามปกติจะเปิด                                                                                                    |  |  |  |
|                                                                                                    | 5                                         | ตามปกติจะปิด                                                                                                    |  |  |  |
|                                                                                                    | 6                                         | เปิดเมื่อมีการลบข้อมูลในหน่วยความจำสำรองข้อมูลออก<br>(เฉพาะหน่วยความจำสำรองข้อมูลบนบอร์ดไมโครคอมพิวเตอร์เท่านั้น)                                                                                                    |  |  |  |
|                                                                                                    | 7                                         | ขณะใช้ D-Scripts อยู่ บิตนี้จะเปิดขึ้นเมื่อเกิดข้อผิดพลาดของ BCD                                                                                                    |  |  |  |
|                                                                                                    | 8                                         | ขณะใช้ D-Scripts อยู่ บิตนี้จะเปิดขึ้นเมื่อเกิดข้อผิดพลาดที่เป็นค่าศูนย์                                                                                                    |  |  |  |
|                                                                                                    | 9                                         | เปิดเมื่อไม่สามารถถ่ายโอนข้อมูลไฟล์ลิ่งพึงก์ชันไปยังหน่วยความจำสำรองข้อมูล                                                                                                    |  |  |  |
| ข้อมูลรีเลย์ร่วม<br>(2032)                                                                                                    | 10                                        | เปิดเมื่อข้อมูลไฟล์ลิ่งพึงก์ชันที่ถูกถ่ายโอนตามตำแหน่งเวิร์ดควบคุมนั้นไม่สามารถถ่ายโอน<br>จาก PLC <sup>*1</sup> ไปยัง SRAM ได้<br>นอกจากนี้ หากมีการถ่ายโอนข้อมูลระหว่าง PLC ด้วยพาร์ทแสดงผลข้อมูลพิเศษ<br>เมื่อมีตำแหน่งบิตเสร็จสิ้นสถานะการถ่ายโอน บิตนี้จะเปิดขึ้นเมื่อไม่สามารถถ่ายโอนข้อมูล<br>จาก PLC <sup>*1</sup> ไปยังพื้นที่ หรือจาก PLC <sup>*1</sup> ไปยัง SRAM |  |  |  |
|                                                                                                    | 11                                        | เปิดขณะถ่ายโอนข้อมูลไฟล์ลิ่งฟังก์ชันระหว่าง SRAM และพื้นที่ LS <sup>*1</sup> ด้วยพาร์ท<br>แสดงผลข้อมูลพิเศษ (ไฟล์ลิ่งฟังก์ชัน)                                                                                                    |  |  |  |
|                                                                                                    | 12                                        | เมื่อใช้ D-Scripts บิตนี้จะเปิดเมื่อเกิดข้อผิดพลาดในการสื่อสารจากคำสั่ง memcpy() หรือ<br>การอ่านข้อมูลการกำหนดค่าออฟเซ็ตของตำแหน่ง และปิดเมื่อเสร็จสิ้นการอ่านข้อมูลตามปกติ                                                                                                    |  |  |  |
|                                                                                                    | 13                                        | ใน [System Settings] - [Script Settings] เมื่อไม่ได้ตั้งค่า [D-Script/Global D-Script] ในโปรเจค<br>บิตนี้จะเปิดเมื่อมีการอ่านข้อมูลของฟังก์ชันส่ง, ฟังก์ชันรับ, ตัวแปรควบคุม, ตัวแปรสถานะ<br>และจำนวนข้อมูลที่ได้รับในการตั้งค่าป้ายชื่อของ [SIO Port Operation]                                                                                                    |  |  |  |
| ใน [System Settings] - [Script Settings] เมื่อตั้งค่า [D-Script/Global D-Script] ใน<br>บิตนี้จะเปิดเมื่อมีการเรียกใช้ฟังก์ชัน [Text Operation] ของ extended script นอ<br>14 ใน [System Settings] - [Script Settings] เมื่อตั้งค่า [Extended Script] ในโปรเจค<br>บิตนี้จะเปิดแม้ว่าจะมีการเรียกใช้ฟังก์ชัน I/O (IO_WRITE, IO_READ) ของ D-Sc<br>Global D-Script [SIO Port Operation] ก็ตาม |                                           |                                                                                                    |  |  |  |
|                                                                                                    | 15                                        | สำรอง                                                                                                    |  |  |  |
|                                                                                                    | *1 สำหรับวิธี                             | การเชื่อมต่อผ่านหน่วยความจำ หมายถึง "พื้นที่สำหรับผู้ใช้" ภายในพื้นที่ระบบ                                                                                                    |  |  |  |
| ข้อมูล<br>หน้าจอหลัก<br>(2033)                                                                                                    |                                           | 15 1 0 บิต<br>บิตนี้เริ่มเปิดตั้งแต่ตอนที่หน้าจอหลักเปลี่ยนแปลง<br>จนกระทั่งการจัดการพาร์ททั้งหมดเสร็จสมบูรณ์                                                                                                    |  |  |  |
|                                                                                                    |                                           | สำรอง                                                                                                    |  |  |  |
| สำรอง<br>(2034, 2037, 2040 ถึง 2047)                                                                                                    | ยังไม่ได้กำหเ                             | เดค่าของตำแหน่งสำรอง โปรดอย่าใช้ตำแหน่งเหล่านี้                                                                                                    |  |  |  |

| คำอธิบาย                                | รายละเอียด                                                                                                    |
|-----------------------------------------|----------------------------------------------------------------------------------------------------|
| ตัวนับเลขฐานสอง 1 วินาที<br>(2035)      | เพิ่มขึ้นครั้งละหนึ่งวินาทีทันทีหลังจากเปิดเครื่อง ข้อมูลเป็นเลขฐานสอง                                                                                                    |
| เวลาสำหรับการแสดงผล<br>(2036)           | เวลาที่ใช้ในการแสดงผลโดยเริ่มตั้งแต่พาร์ทแรกสุดที่ตั้งค่าบนหน้าจอแสดงผลไปจนถึงตอนสิ้นสุด<br>ของพาร์ทสุดท้าย ข้อมูลจะจัดเก็บในรูปแบบเลขฐานสองโดยมีหน่วยเป็นมิลลิวินาที เมื่อเสร็จสิ้น<br>การประมวลผลล่วงหน้าของพาร์ทเป้าหมายแล้ว ข้อมูลจะได้รับการอัพเดต ค่าเริ่มต้นของข้อมูล<br>คือ "0" โดยมีความคลาดเคลื่อนเท่ากับ ±10 มิลลิวินาที |
| ตัวนับเวลาสำหรับ<br>การแสดงผล<br>(2038) | ตัวนับจะเพิ่มขึ้นทุกครั้งที่พาร์ทซึ่งตั้งค่าบนหน้าจอการแสดงผลทำงาน ข้อมูลเป็นเลขฐานสอง                                                                                                    |

#### A.1.6 ข้อจำกัด

#### A.1.6.1 ข้อจำกัดของอุปกรณ์ภายในของ GP

 ข้อมูลที่จัดเก็บไว้ในอุปกรณ์ภายในของ GP (ซึ่งรวมถึงพื้นที่ระบบของการเชื่อมต่อผ่านหน่วยความจำ)
 จะถูกลบเมื่อ GP เข้าสู่โหมดออฟไลน์ (โดยการปิดเครื่อง GP, โดยการถ่ายโอนข้อมูล ฯลฯ) อย่างไรก็ตาม คุณสามารถคัดลอกข้อมูลของพื้นที่สำหรับผู้ใช้ไปยังหน่วยความจำสำรองข้อมูลได้

"6.13.6 คำแนะนำในการตั้งค่า [System Settings Window] 
คำแนะนำในการตั้งค่า [Main Unit Settings] 
Action Settings • Backup Internal Device" (หน้า 6-103)

#### A.1.6.2 ข้อจำกัดของรีเลย์พิเศษ

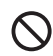

ระบบอาจเกิดข้อผิดพลาดได้หากเกิดข้อผิดพลาดในการสื่อสารต่อเนื่องกันเป็นเวลานาน เนื่องจากสายเคเบิล สื่อสารหลวม ฯลฯ ในกรณีนี้ โปรดตั้งค่า GP ใหม่อีกครั้ง

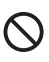

เมื่อคุณใช้ค่าของตัวนับเลขฐานสอง 1 วินาทีหรือตัวนับเวลาสำหรับการแสดงผล เป็นทริกเกอร์บิตสำหรับ บิตตรวจสถานะของพาร์ทการทริกเกอร์หรือสำหรับคุณสมบัติสคริปต์ ระบบอาจเกิดข้อผิดพลาดได้ หากเกิดข้อผิดพลาดในการสื่อสารต่อเนื่องกันเป็นเวลานาน ในกรณีนี้ โปรดตั้งค่า GP ใหม่อีกครั้ง

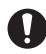

้ รีเลย์พิเศษไม่ได้ป้องกันการเขียนไว้ ดังนั้น อย่าเปิด/ปิดด้วยพาร์ทหรือเวิร์ดเขียนข้อมูล

### A.1.6.3 ข้อจำกัดเมื่อใช้การเชื่อมต่อโดยตรงและการเชื่อมต่อผ่านหน่วยความจำพร้อมกัน

<เมื่อใช้ทั้งวิธีการเชื่อมต่อโดยตรงและวิธีการเชื่อมต่อผ่านหน่วยความจำ และสื่อสารกับอุปกรณ์/PLC>

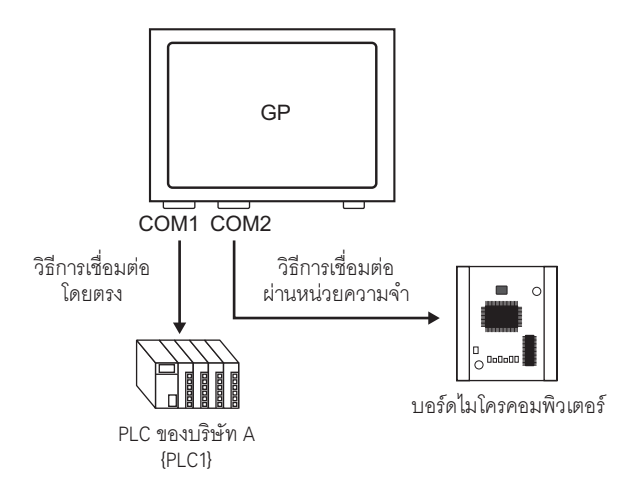

 เมื่อตั้งค่าตำแหน่งด้วยพาร์ทหรือคุณสมบัติสคริปต์ โปรดแยกตำแหน่งเหล่านั้นในอุปกรณ์ภายใน ของ GP ออกจากกัน

ยกตัวอย่างเช่น เมื่อตั้งค่า [Word Address] ของสวิตช์ตั้งค่าตำแหน่งเวิร์ด คุณสามารถเลือกรหัสอุปกรณ์ ได้ 2 ชนิดเมื่อคุณใช้อุปกรณ์ภายในของ GP แต่วิธีการสื่อสารที่สามารถใช้ได้จะแตกต่างกันไปโดยขึ้นอยู่กับ พื้นที่

| 🛃 Input / | Address | (Bit) |             |     | × |
|-----------|---------|-------|-------------|-----|---|
| Device/P  |         | TERN  | <b>I</b> AL | •   |   |
| 1.5       | - 100   | 00000 |             |     |   |
| LS        |         |       | C           | lr  |   |
| ( Son     |         | 7     | 8           | 9   | 1 |
|           |         | 4     | 5           | 6   | 1 |
|           |         | 1     | 2           | 3   |   |
|           |         | 0     | E           | nt  |   |
|           |         |       |             |     |   |
|           |         |       |             |     | _ |
| 🖳 Input i | Address | (Bit) |             |     | Ľ |
| Device/P  | LC #M   | EMLI  | ٩K          | 1   | J |
|           | - 00    | 00000 |             |     |   |
| Back      |         |       |             | Clr |   |
| A B       | С       | 7     | 8           |     | 1 |
| DE        | F       | 4     | 5           | 6   |   |
|           |         | 1     | 2           |     | 3 |

0 Ent

- [#INTERNAL]LS พื้นที่สำหรับผู้ใช้ที่จัดสรรในอุปกรณ์/PLC ด้วยวิธีการ เชื่อมต่อโดยตรง
- (#INTERNAL]USR พื้นที่ซึ่งสามารถตั้งค่าเป็นพื้นที่การทำงานได้ตามต้องการ สามารถใช้ได้ทั้งกับวิธีการเชื่อมต่อโดยตรงและวิธีการ เชื่อมต่อผ่านหน่วยความจำ
- [#MEMLINK]
   พื้นที่สำหรับผู้ใช้ซึ่งใช้กับการสื่อสารด้วยวิธีการเชื่อมต่อ ผ่านหน่วยความจำเท่านั้น คุณไม่สามารถใช้วิธีการเชื่อมต่อ โดยตรงเพื่อสื่อสารได้

 พื้นที่ LS ของวิธีการเชื่อมต่อโดยตรงและพื้นที่ LS ของวิธีการเชื่อมต่อผ่านหน่วยความจำ (พื้นที่ระบบ) ถูกเชื่อมโยงเข้าด้วยกัน ยกเว้นในตำแหน่งบางตำแหน่ง

| ן<br>ני  | ธีการเชื่อมต่อโดยตร<br>พื้นที่ LS  | ญ วิธีการเ | ชื่อมต่อผ่านหน่วยค<br>พื้นที่ LS | เวามจำ |
|----------|------------------------------------|------------|----------------------------------|--------|
| LS0000   | พื้นที่                            | เชื่อมุโยง | พื้นที่                          | 0000   |
| LS0020   | เก็บข้อมูลระบบ<br>ลํล่             | บางส่วน    | เก็บข้อมูลระบบ                   | 0020   |
| (LS0276) | พนท<br>สำหรับอ่านข้อมูล<br>พื้นที่ |            | พื้นที่สำหรับผู้ใช้              |        |
| LS2032   | สาหรบผูเข<br>ส้มส่                 |            | र्भ व<br>१९४१ । ११               | 2032   |
| 1 52048  | รีเลย์พิเศษ                        | เชื่อมโยง  | รีเลย์พิเศษ                      | 2048   |
| L02040   | พื้นที่สำรอง                       | เชื่อมโยง  | พื้นที่สำรอง                     | 2040   |
| LS2096   | थे ने० <i>२ १</i> ९४               |            | 2<br>4 4 0 ~ 20 2                | 2096   |
| 1.58192  | พนทสำหรบผู เช                      |            | พนทสำหรบผูเช                     | 8192   |
| 200102   | พื้นที่สำหรับผู้ใช้                |            | พื้นที่สำหรับผู้ใช้              | 0102   |
| LS9000   | भ न                                | el c       | भ न                              | 9000   |
| LS9999   | พนท LS900D                         | เซอมโยง    | พนท LS900D                       | 9999   |

 "พื้นที่เก็บข้อมูลระบบ" จะถูกเชื่อมโยงเพียงบางส่วนดังที่แสดงไว้ในภาพข้างบน โปรดตรวจสอบรายละเอียด ในตารางที่เกี่ยวข้องให้แน่ใจ

| คำอธิบาย                                                      | ตำแหน่งเมื่อใช้วิธีการ<br>เชื่อมต่อโดยตรง | ตำแหน่งเมื่อใช้วิธีการ<br>เชื่อมต่อผ่านหน่วยความจำ |
|---------------------------------------------------------------|-------------------------------------------|----------------------------------------------------|
| หมายเลขหน้าจอปัจจุบัน                                         | LS0000                                    | 0015 (อ่านข้อมูล)                                  |
| สถานะข้อผิดพลาด                                               | LS0001                                    | 0003                                               |
| ค่าปัจจุบันของข้อมูลนาฬิกา (ปี)                               | LS0002                                    | 0004 (อ่านข้อมูล)                                  |
| ค่าปัจจุบันของข้อมูลนาฬิกา (เดือน)                            | LS0003                                    | 0005 (อ่านข้อมูล)                                  |
| ค่าปัจจุบันของข้อมูลนาฬิกา (วัน)                              | LS0004                                    | 0006 (อ่านข้อมูล)                                  |
| ค่าปัจจุบันของข้อมูลนาฬิกา (เวลา)                             | LS0005                                    | 0007, 0008 (อ่านข้อมูล)                            |
| สถานะ                                                         | LS0006                                    | 0001                                               |
| (สำรอง)                                                       | LS0007                                    | ไม่มี                                              |
| หมายเลขหน้าจอที่เปลี่ยนแล้ว                                   | LS0008                                    | 0015 (เขียนข้อมูล)                                 |
| การเปิด/ปิดการแสดงหน้าจอ                                      | LS0009                                    | 0012                                               |
| การตั้งค่าของข้อมูลนาฬิกา (ปี)                                | LS0010                                    | 0004 (เขียนข้อมูล)                                 |
| การตั้งค่าของข้อมูลนาฬิกา (เดือน)                             | LS0011                                    | 0005 (เขียนข้อมูล)                                 |
| การตั้งค่าของข้อมูลนาฬิกา (วัน)                               | LS0012                                    | 0006 (เขียนข้อมูล)                                 |
| การตั้งค่าของข้อมูลนาฬิกา (เวลา)                              | LS0013                                    | 0007, 0008<br>(เขียนข้อมูล)                        |
| การควบคุม                                                     | LS0014                                    | 0011                                               |
| (สำรอง)                                                       | LS0015                                    | ไม่มี                                              |
| การควบคุมหน้าต่าง                                             | LS0016                                    | 0016                                               |
| หมายเลขหน้าต่าง                                               | LS0017                                    | 0017                                               |
| ตำแหน่งการแสดงหน้าต่าง (พิกัด X)                              | LS0018                                    | 0018                                               |
| ตำแหน่งการแสดงหน้าต่าง (พิกัด Y)                              | LS0019                                    | 0019                                               |
| ข้อมูลการส่งออกสัญญาณอินเตอร์รัพต์<br>(เมื่อปิดการแตะหน้าจอ)  | ไม่มี                                     | 0010                                               |
| ข้อมูลการส่งออกสัญญาณอินเตอร์รัพต์<br>(เมื่อเปิดการแตะหน้าจอ) | ไม่มี                                     | 0013                                               |

หมายเหตุ

 พื้นที่ LS บางแห่งจะสื่อสารกับอุปกรณ์/PLC ยกตัวอย่างเช่น หาก "หมายเลขหน้าจอที่เปลี่ยนแล้ว" ถูกเปลี่ยนเป็น 3 (ตำแหน่งเมื่อใช้วิธีการเชื่อมต่อผ่านหน่วยความจำ 0015) จากบอร์ด ไมโครคอมพิวเตอร์หรือโฮสต์อื่น ระบบจะจัดเก็บค่า 3 ไว้ในตำแหน่งเมื่อใช้วิธีการเชื่อมต่อโดยตรง LS0008 ซึ่งเชื่อมโยงอยู่ภายใน GP ด้วย โปรดตรวจสอบให้แน่ใจว่าการเปลี่ยนแปลงเหล่านี้ จะไม่มีผลต่อการทำงานของพื้นที่ LS

### A.1.6.4 ข้อจำกัดเมื่อใช้พื้นที่ USR

ลำดับการจัดเก็บสำหรับข้อมูลตัวอักษรเป็นดังต่อไปนี้ คุณไม่สามารถเปลี่ยนลำดับได้

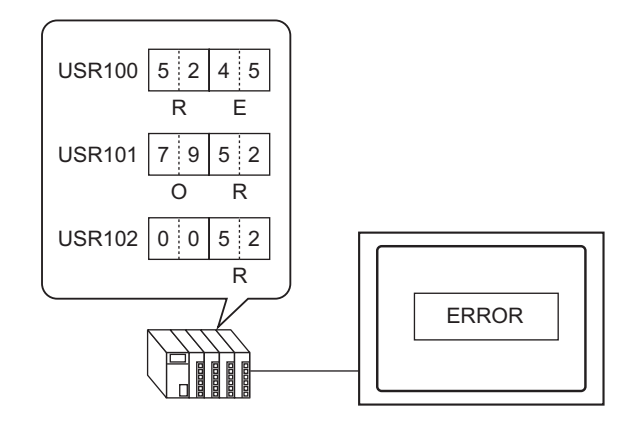

### A.2 การปฏิบัติงาน (โปรแกรม) หลายอย่างโดยใช้สวิตช์

### A.2.1 คำแนะนำในการตั้งค่าการทริกเกอร์

#### Bit Action

| 💰 Trigger Action                 |                                                          |                     |                 | ×      |
|----------------------------------|----------------------------------------------------------|---------------------|-----------------|--------|
| Part ID<br>TR_0000 **<br>Comment | Bit Action                                               | ction Screen Change | Draw Action     |        |
|                                  | Trigger Settings                                         |                     |                 |        |
|                                  | • +                                                      | ° 🔨                 | ः ‡≺‡           |        |
|                                  | Bit ON                                                   | Bit OFF             | Bit Change      |        |
|                                  | Trigger Bit Address                                      | [PLC1]X00000        |                 |        |
|                                  | Action Settings<br>Operation Bit Address<br>[PLC1]X00000 | <b>I</b>            |                 |        |
|                                  | Bit Action<br>Bit Set                                    |                     |                 |        |
|                                  |                                                          |                     |                 |        |
|                                  |                                                          |                     |                 |        |
|                                  |                                                          |                     |                 |        |
|                                  |                                                          |                     |                 |        |
| Help ( <u>H</u> )                |                                                          |                     | OK ( <u>D</u> ) | Cancel |

|                 | การตั้งค่า            | คำอธิบาย                                                                                                    |
|-----------------|-----------------------|----------------------------------------------------------------------------------------------------|
| Bit ON          |                       | เรียกใช้การดำเนินการที่กำหนดไว้ใน [Action Settings] เมื่อ [Trigger Bit Address]<br>เปลี่ยนจากปิดเป็นเปิด                    |
| r Setting       | Bit OFF               | เรียกใช้การดำเนินการที่กำหนดไว้ใน [Action Settings] เมื่อ [Trigger Bit Address]<br>เปลี่ยนจากเปิดเป็นปิด                    |
| Trigge          | Bit Change            | เรียกใช้การดำเนินการที่กำหนดไว้ใน [Action Settings] เมื่อ [Trigger Bit Address]<br>เปลี่ยนจากเปิดเป็นปิด หรือจากปิดเป็นเปิด |
|                 | Trigger Bit Address   | กำหนดตำแหน่งบิตที่จะทริกเกอร์การดำเนินการที่กำหนดไว้ใน [Action Settings]                                                    |
| Action Settings | Operation Bit Address | กำหนดตำแหน่งบิตที่จะเรียกใช้การดำเนินการ                                                                                    |

|                 | การตั้งค่า | คำอธิบาย                                                                                                    |
|-----------------|------------|----------------------------------------------------------------------------------------------------|
| ttings          | การตั้งค่า | คำอธิบาย<br>Bit Set<br>เปิด [Operation Bit Address] และคงสถานะเปิดไว้<br>Bit Reset<br>ปิด [Operation Bit Address] และคงสถานะปิดไว้<br>Bit Invert<br>เปลี่ยนสถานะเปิด/ปิดของ [Operation Bit Address]<br>Comparison<br>เมื่อเงื่อนไขการเปรียบเทียบตรงกับที่กำหนดไว้ ให้เปิด [Operation Bit Address] แล้วเปรียบเทียบ<br>ข้อมูลตำแหน่งเวิร์ดกับค่าคงที่<br>Comparison Word Address Comparison Condition Constant |
| Action Settings | Bit Action | เมื่อเงื่อนไขการเปรียบเทียบตรงกับที่กำหนดไว้ ให้เปิด [Operation Bit Address] แล้วเปรียบเทียบ<br>ข้อมูลตำแหน่งเวิร์ดกับค่าคงที่<br>Comparison Word Address Comparison Condition Constant<br>[PLC1]D00000                                                                                                    |
|                 |            | <ul> <li>Data Type<br/>กำหนดชนิดข้อมูลของค่าคงที่</li> </ul>                                                                                                    |

#### Word Action

| 💰 Trigger Action   |                                                             |                           | ×      |
|--------------------|-------------------------------------------------------------|---------------------------|--------|
| Part ID<br>TR_0000 | On/Off         I23           Bit Action         Word Action | Gereen Change Draw Action |        |
|                    | Trigger Settings                                            |                           |        |
|                    | ● <sub>+</sub> /                                            | ∖, ਼‡X;                   |        |
|                    | Bit ON Bit                                                  | OFF Bit Change            |        |
|                    | Trigger Bit Address [PLC                                    | .1)X00000                 |        |
|                    | Action Settings<br>Operation Word Address<br>[PLC1]D00000   |                           |        |
|                    | Word Action                                                 | Bit Length                |        |
|                    | Write Data 💌                                                | 16 Bit 💌                  |        |
|                    |                                                             | Constant                  |        |
|                    |                                                             | Data Tune                 |        |
|                    |                                                             | Dec                       |        |
|                    |                                                             |                           |        |
|                    |                                                             |                           |        |
| Help ( <u>H</u> )  |                                                             | OK ( <u>D</u> ) (         | Cancel |

| การตั้งค่า คำอธิบาย |                           | คำอธิบาย                                                                                                    |  |
|---------------------|---------------------------|----------------------------------------------------------------------------------------------------|--|
|                     | Bit ON                    | ร้ยกใช้การดำเนินการที่กำหนดไว้ใน [Action Settings] เมื่อ [Trigger Bit Address]<br>ปลี่ยนจากปิดเป็นเปิด                      |  |
| r Settings          | Bit OFF                   | ยกใช้การดำเนินการที่กำหนดไว้ใน [Action Settings] เมื่อ [Trigger Bit Address]<br>ลี่ยนจากเปิดเป็นปิด                         |  |
| Trigger             | Bit Change                | เรียกใช้การดำเนินการที่กำหนดไว้ใน [Action Settings] เมื่อ [Trigger Bit Address]<br>เปลี่ยนจากเปิดเป็นปิด หรือจากปิดเป็นเปิด |  |
|                     | Trigger Bit Address       | กำหนดตำแหน่งบิตที่จะทริกเกอร์การดำเนินการที่กำหนดไว้ใน [Action Settings]                                                    |  |
| Action Settings     | Operation Word<br>Address | กำหนดตำแหน่งเวิร์ดที่จะเรียกใช้การดำเนินการ                                                                                 |  |

| การตั้งค               | า | คำอธิบาย                                                                                                    |  |
|------------------------|---|----------------------------------------------------------------------------------------------------|--|
|                        |   | Write Data<br>เขียนค่าคงที่ใน [Operation Word Address]<br>Word Action Bit Length<br>Write Data The Bit Constant                                                                                                    |  |
|                        |   | Data Type<br>Dec                                                                                                    |  |
| Word Action<br>Yettion | ſ | <ul> <li>Bit Length<br/>ตั้งค่าความยาวข้อมูลสำหรับตำแหน่งเวิร์ดระหว่าง 16 บิต หรือ 32 บิต</li> <li>Constant<br/>กำหนดค่าคงที่สำหรับเขียน</li> <li>Data Type<br/>กำหนดชนิดข้อมูลของค่าคงที่</li> <li>Add Data<br/>เขียนค่าคงที่ซึ่งเพิ่มไว้ใน [Addition Base Word Address] ลงใน [Operation Word Address]</li> <li>Word Action <ul> <li>Add Data</li> <li>Word Action</li> <li>Addition Base Word Address</li> <li>Constant</li> <li>[PLC1]D00000</li> <li>im</li> <li>Data Type</li> <li>Bin</li> <li>D00000 = D00000 + 50</li> </ul> </li> <li>Addition Base Word Address <ul> <li>กำหนดตำแหน่งเวิร์ดที่จะเพิ่มลงไปในค่าคงที่</li> <li>Constant <ul> <li>ถ้าหนดตำเคงที่สำหรับเพิ่ม</li> </ul> </li> <li>Data Type</li> </ul></li></ul> |  |

|                 | การตั้งค่า  | คำอธิบาย                                                                                                    |
|-----------------|-------------|----------------------------------------------------------------------------------------------------|
| Action Settings | Word Action | Sub Data<br>เขียนค่าของ [Subtraction Base Word Address] ที่ลบด้วยค่าคงที่ลงไปใน<br>[Operation Word Address]<br>Word Action<br>Sub Data Subtraction Base Word Address Constant<br>[PLC1]D00000 F Dota Type<br>Bin Dota Type<br>Bin D0000 = D00000 - 50<br>• Subtraction Base Word Address<br>กำหนดตำแหน่งเวิร์ดซึ่งจะลบด้วยค่าคงที่<br>• Constant<br>กำหนดค่าคงที่สำหรับลบ |
|                 |             | กำหนดชนิดข้อมูลของค่าคงที่                                                                                                    |

#### ■ Screen Change

| 💰 Trigger Action                      |                                                                                                    | ×             |
|---------------------------------------|----------------------------------------------------------------------------------------------------|---------------|
| Part ID<br>TR_0000                    | On/Off         123         Image: Control of the second second sec | e Draw Action |
| · · · · · · · · · · · · · · · · · · · | Trigger Settings                                                                                                    | • txt         |
|                                       | Bit ON Bit OFF Trigger Bit Address [PLC1]X00000                                                                                                    | Bit Change    |
|                                       | Action Settings<br>Screen Change Action<br>Screen Change V<br>Change to Screen No.<br>1 (Bin)<br>Hierarchical Display Screen Change                                                                                                    |               |
|                                       |                                                                                                    |               |
| Help ( <u>H</u> )                     |                                                                                                    | OK (Q) Cancel |

|                  | การตั้งค่า             | คำอธิบาย                                                                                                    |  |
|------------------|------------------------|----------------------------------------------------------------------------------------------------|--|
|                  | Bit ON                 | เรียกใช้การดำเนินการที่กำหนดไว้ใน [Action Settings] เมื่อ [Trigger Bit Address]<br>เปลี่ยนจากปิดเป็นเปิด                    |  |
| Trigger Settings | Bit OFF                | เรียกใช้การดำเนินการที่กำหนดไว้ใน [Action Settings] เมื่อ [Trigger Bit Address]<br>เปลี่ยนจากเปิดเป็นปิด                    |  |
|                  | Bit Change             | เรียกใช้การดำเนินการที่กำหนดไว้ใน [Action Settings] เมื่อ [Trigger Bit Address]<br>เปลี่ยนจากเปิดเป็นปิด หรือจากปิดเป็นเปิด |  |
|                  | Trigger Bit<br>Address | กำหนดตำแหน่งบิตที่จะทริกเกอร์การดำเนินการที่กำหนดไว้ใน [Action Settings]                                                    |  |

|                 | การตั้งค่า           | คำอธิบาย                                                                                                    |  |
|-----------------|----------------------|----------------------------------------------------------------------------------------------------|--|
| Action Settings | Screen Change Action | Screen Change         หน้าจอที่แสดงจะเปลี่ยน (ข้าม) ไปยังหน้าจอที่ระบุ         Screen Change Action         Screen Change Change Action         Change to Screen No.         1       (Bin)         Hierarchical Display Screen Change         • Change to Screen No.         ระบุทมายเลขของหน้าจอที่คุณต้องการแสดงระหว่าง 1 ถึง 9,999 โดยสามารถตั้งค่านี้         ได้เฉพาะเมื่อตั้งค่า [Screen Change Action] เป็น [Screen Change] เท่านั้น         • Hierarchical Display Screen Change         คุณสามารถตั้งค่าระดับลำดับชั้นของการเปลี่ยนหน้าจอได้ โดยสามารถตั้งค่านี้ได้เฉพาะเมื่อตั้งค่า         [Screen Change Action] เป็น [Screen Change] เท่านั้น         • Hierarchical Display Screen Change         คุณสามารถตั้งค่าระดับลำดับชั้นของการเปลี่ยนหน้าจอได้ โดยสามารถตั้งค่านี้ได้เฉพาะเมื่อตั้งค่า         [Screen Change Action] เป็น [Screen Change] เท่านั้น สามารถตั้งค่าได้สูงสุด 32 ระดับ         Previous Screen         กลับไปยังหน้าจอที่แสดงไว้ก่อนหน้านี้ สำหรับหน้าจอที่จัดเรียงตามลำดับชั้น หน้าจอที่สูงขึ้น         ไปอีกระดับ (หน้าจอหลัก) จะปรากฏขึ้นอีกครั้ง         Screen Change Action         Previous Screen         เขา         กลัง |  |
|                 |                      |                                                                                                    |  |

#### Draw Action

| 💣 Trigger Action   |                                                                                                    | × |
|--------------------|----------------------------------------------------------------------------------------------------|---|
| Part ID<br>TR_0000 | On/Off         123         Image: Control of the second second sec |   |
|                    | Trigger Settings                                                                                                    |   |
|                    |                                                                                                    |   |
|                    | Bit ON Bit OFF Bit Change                                                                                                    |   |
|                    | Trigger Bit Address [PLC1]X00000 🗾 🔤                                                                                                    |   |
|                    | Action Settings Data Storage Start Address No. of Words to Read IFLC11D00000                                                                                                    |   |
|                    | Clear Trigger Bit Address Screen No. to Clear                                                                                                    |   |
|                    |                                                                                                    |   |
|                    | Call Position of Screen to Clear                                                                                                    |   |
|                    | X Coordinate X Coordinate                                                                                                    |   |
|                    |                                                                                                    |   |
|                    | Read After Startup                                                                                                    |   |
|                    |                                                                                                    |   |
| Help ( <u>H</u> )  | OK (D) Cancel                                                                                                    |   |

|                | การตั้งค่า             | ด้ำอธิบาย                                                                                                    |  |
|----------------|------------------------|----------------------------------------------------------------------------------------------------|--|
| sc             | Bit ON                 | ่ยกใช้การดำเนินการที่กำหนดไว้ใน [Action Settings] เมื่อ [Trigger Bit Address]<br>ไล่ยนจากปิดเป็นเปิด                                               |  |
| Trigger Settin | Trigger bit<br>Address | เลือกตำแหน่งบิตที่จะทริกเกอร์การวาดภาพ<br>หมายเหตุ<br>• เมื่อภาพปรากฏขึ้น ตำแหน่งบิตนี้จะปิดโดยอัตโนมัติ<br>• โปรดรักษาข้อมูลทางกราฟิกไว้ขณะวาดภาพ |  |

| การตั้งค่า      |                                     | คำอธิบาย                                                                                                    |  |
|-----------------|-------------------------------------|----------------------------------------------------------------------------------------------------|--|
| Action Settings | Data Storage Start<br>Address       | จัดเก็บภาพและคุณสมบัติไว้เป็นข้อมูลทางกราฟิกในตำแหน่งเวิร์ด<br>ให้กำหนดตำแหน่งเริ่มต้นของตำแหน่งเวิร์ดนี้<br>‴ื ∎ ข้อมูลทางกราฟิก" (หน้า A-47)                                                                                                    |  |
|                 | No. of Words to Read                | กำหนดจำนวนเวิร์ดของข้อมูลทางกราฟิก<br><sup>©©</sup> " <b>■</b> ข้อมูลทางกราฟิก" (หน้า A-47)                                                                                                    |  |
|                 | Clear Trigger Bit<br>Address        | กำหนดทริกเกอร์บิตเพื่อล้างภาพที่วาดไว้ เมื่อบิตการล้างข้อมูลเปิดขึ้น หน้าจอสำหรับล้างข้อมูล<br>จะเขียนทับหน้าจอที่กำลังแสดงอยู่<br><sup>เหมายเหตุ</sup><br>• เมื่อหน้าจอสำหรับล้างข้อมูลปรากฏขึ้น หน้าจอเดิมจะปิดโดยอัตโนมัติ                                     |  |
|                 | Screen No. to Clear                 | กำหนดหมายเลขหน้าจอ (หน้าจอหลัก) เพื่อล้างภาพที่วาดไว้<br>คุณต้องมีหน้าจอสำหรับล้างข้อมูลที่เตรียมไว้ก่อนหน้านี้                                                                                                    |  |
|                 | Call Position of Screen<br>to Clear | กำหนดตำแหน่งที่ใช้เรียกของหน้าจอสำหรับล้างข้อมูล (พิกัด X, พิกัด Y)<br>หมายเหตุ<br>• ที่ด้านซ้ายบนของหน้าจอจะกลายเป็นพิกัด (0, 0)                                                                                                    |  |
|                 | Read After<br>Startup               | อ่านข้อมูลทางกราฟิกเมื่อเงื่อนไขของ [Trigger Settings] ตรงกับที่กำหนดไว้ การตั้งค่านี้จะช่วย<br>ปรับปรุงประสิทธิภาพการทำงานอื่นๆ ที่ไม่ใช่การอ่านข้อมูล<br><sup>[หมายเหตุ</sup><br>• การดำเนินการนี้จะใช้ไม่ได้เมื่อ [Data Storage Word Address] เป็นอุปกรณ์ภายใน |  |

#### ข้อมูลทางกราฟิก ข้อมูลทางกราฟิกที่เริ่มจากตำแหน่งเริ่มต้นของการจัดเก็บข้อมูลจะเป็นดังนี้

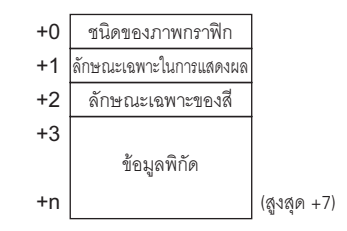

#### 🔶 ชนิดของภาพกราฟิก (+0)

คุณสามารถแสดงเส้น, สี่เหลี่ยมผืนผ้า, วงกลม หรือจุด โดยจะจัดเก็บค่าที่เกี่ยวข้องต่อไปนี้ เส้น: "1", สี่เหลี่ยมผืนผ้า: "2", วงกลม: "3", จุด: "5"

#### 🔶 ลักษณะเฉพาะในการแสดงผล (+1)

ลักษณะเฉพาะในการแสดงผล เช่น ชนิดของเส้นและรูปแบบ จะแตกต่างกันไปในแต่ละภาพกราฟิก เมื่อวาดจุด ระบบจะไม่สนใจข้อมูลลักษณะเฉพาะในการแสดงผล (+1)

เมื่อวาดเส้น

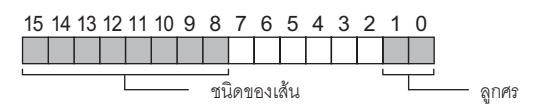

ลูกศร

| ลูกศร       |                                            |  |  |  |
|-------------|--------------------------------------------|--|--|--|
| ไม่มี       |                                            |  |  |  |
| ด้านเดียว   | $\rightarrow$                              |  |  |  |
| ทั้งสองด้าน | $\longleftrightarrow$                      |  |  |  |
|             | ลูกศร<br>ไม่มี<br>ด้านเดียว<br>ทั้งสองด้าน |  |  |  |

ชนิดของเส้น

| ค่าที่เก็บไว้ | ชนิดของเล้น                   |                                       |
|---------------|-------------------------------|---------------------------------------|
| 0             | (Solid Line: 1-dot thickness) |                                       |
| 1             |                               | (Dashed Line: 1-dot thickness)        |
| 2             |                               | (Chain Line: 1-dot thickness)         |
| 3             |                               | (Two-Dot Chain Line: 1-dot thickness) |
| 4             |                               | (Solid Line: 2-dot thickness)         |
| 5             |                               | (Dashed Line: 2-dot thickness)        |
| 6             |                               | (Chain Line: 2-dot thickness)         |
| 7             |                               | (Two-Dot Chain Line: 2-dot thickness) |
| 8             |                               | (Solid Line: 3-dot thickness)         |
| 9             |                               | (Solid Line: 5-dot thickness)         |

• เมื่อวาดสี่เหลี่ยมผืนผ้า

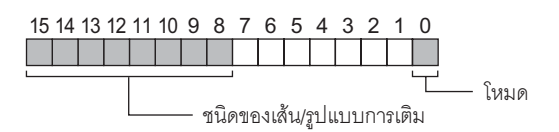

โหมด

| ค่าที่เก็บไว้ | โหมด    |
|---------------|---------|
| 0             | วาดเส้น |
| 1             | เติม    |

### ชนิดของเส้น/รูปแบบการเติม

| ค่าที่เก็บไว้ | ชนิดของเส้น                           | รูปแบบการเติม |
|---------------|---------------------------------------|---------------|
| 0             | (Solid Line: 1-dot thickness)         |               |
| 1             | (Dashed Line: 1-dot thickness)        |               |
| 2             | (Chain Line: 1-dot thickness)         |               |
| 3             | (Two-Dot Chain Line: 1-dot thickness) |               |
| 4             |                                       |               |
| 5             |                                       |               |
| 6             |                                       |               |
| 7             |                                       |               |
| 8             | (Solid Line: 3-dot thickness)         |               |
| 9             | (Solid Line: 5-dot thickness)         |               |

• เมื่อวาดวงกลม

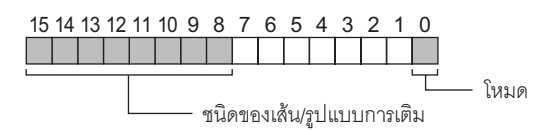

โหมด

| ค่าที่เก็บไว้ | โหมด    |
|---------------|---------|
| 0             | วาดเส้น |
| 1             | เติม    |

### ชนิดของเส้น/รูปแบบการเติม

| ค่าที่เก็บไว้ | สนิดขคงเส้น                           | รปแบบการเติม           |
|---------------|---------------------------------------|------------------------|
|               |                                       | 9 1 00 1 1 1 0 0 1 0 1 |
| 0             | (Solid Line: 1-dot thickness)         |                        |
| 1             | (Dashed Line: 1-dot thickness)        |                        |
| 2             | (Chain Line: 1-dot thickness)         |                        |
| 3             | (Two-Dot Chain Line: 1-dot thickness) |                        |
| 4             |                                       |                        |
| 5             |                                       |                        |
| 6             |                                       |                        |
| 7             |                                       |                        |
| 8             | (Solid Line: 3-dot thickness)         |                        |
| 9             | (Solid Line: 5-dot thickness)         |                        |

🔶 ลักษณะเฉพาะของสี (+2)

คุณสามารถตั้งค่าสีสำหรับแสดงผล สีพื้นหลัง และการตั้งการกะพริบแยกต่างหากได้ ตามที่แสดงที่ด้านล่างนี้ ข้อมูลสีสำหรับแสดงผลจะจัดเก็บไว้ในบิต 0 ถึง 7 และข้อมูลสีพื้นหลังจะจัดเก็บไว้ในบิต 8 ถึง 15

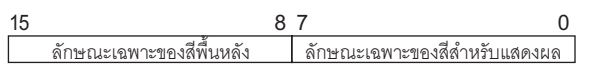

รูปแบบที่ใช้จัดเก็บข้อมูลลักษณะเฉพาะจะแตกต่างกันโดยขึ้นอยู่กับสีสำหรับแสดงผลต่อไปนี้และขึ้นอยู่กับว่า มีการตั้งค่าการกะพริบหรือไม่

- การแสดงผล 256 สี (ไม่กะพริบ)
- การแสดงผล 64 สี + ความเร็วในการกะพริบ 3 ระดับ
- การแสดงผลขาวดำ 16 ระดับ + ความเร็วในการกะพริบ 3 ระดับ
- สำหรับการแสดุงผล 256 สูี (ไม่กะพริบ)
  - ตามที่แสดงที่ด้านล่างนี้ ร<sup>ิ</sup>หัสสีของ<sup>์</sup>สีสำหรับแสดงผลจะจัดเก็บไว้ในบิต 0 ถึง 7 และรหัสสีของสีพื้นหลัง จะจัดเก็บไว้ในบิต 8 ถึง 15 สำหรับข้อมูลเกี่ยวกับรหัสสี โปรดดูจากตารางต่อไปนี้

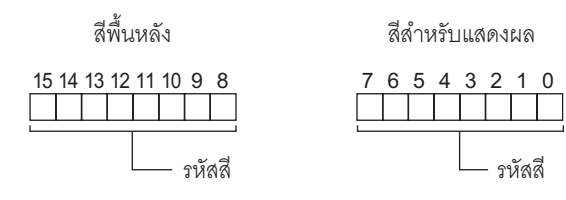

#### ตารางรหัสสี

| รหัสสี | รหัส RGB    | รหัสสี | รหัส RGB   | รหัสสี | รหัส RGB     | รหัสสี | รหัส RGB    |
|--------|-------------|--------|------------|--------|--------------|--------|-------------|
| 0      | 00h         | 64     | 6Eh        | 128    | CCh          | 192    | A2h         |
| 1      | 01h         | 65     | 7Eh        | 129    | DCh          | 193    | B2h         |
| 2      | 02h         | 66     | 7Fh        | 130    | DDh          | 194    | B3h         |
| 3      | 03h         | 67     | 6Fh        | 131    | CDh          | 195    | A3h         |
| 4      | 04h         | 68     | 2Eh        | 132    | C4h          | 196    | AAh         |
| 5      | 05h         | 69     | 3Eh        | 133    | D4h          | 197    | BAh         |
| 6      | 06h         | 70     | 3Fh        | 134    | D5h          | 198    | BBh         |
| 7      | 07h         | 71     | 2Fh        | 135    | C5h          | 199    | ABh         |
| 8      | 10h         | 72     | 82h        | 136    | 8Ch          | 200    | E2h         |
| 9      | 11n         | 73     | 92h        | 137    | 9Ch          | 201    | F2h         |
| 10     | 20n         | 74     | 93n        | 138    | 9Dh          | 202    | F3n<br>F0h  |
| 10     | 30N         | 75     | 830        | 139    | 8Dn          | 203    | E3N         |
| 12     | 3111<br>21h | 70     | 0A11       | 140    | 0411<br>04b  | 204    | EAD         |
| 14     | 2111<br>22h | 78     | 9An<br>9Bh | 141    | 9411<br>95h  | 205    | FBh         |
| 14     | 32h         | 70     | 8Bh        | 142    | 85h          | 200    | FBh         |
| 16     | 33h         | 80     | C2h        | 143    | 28h          | 207    | FEh         |
| 17     | 23h         | 81     | D2h        | 145    | 38h          | 209    | FFh         |
| 18     | 12h         | 82     | D3h        | 146    | 39h          | 210    | FFh         |
| 19     | 13h         | 83     | C3h        | 147    | 29h          | 211    | FFh         |
| 20     | 40h         | 84     | CAh        | 148    | 68h          | 212    | E6h         |
| 21     | 50h         | 85     | DAh        | 149    | 78h          | 213    | F6h         |
| 22     | 51h         | 86     | DBh        | 150    | 79h          | 214    | F7h         |
| 23     | 41h         | 87     | CBh        | 151    | 69h          | 215    | E7h         |
| 24     | 60h         | 88     | CEh        | 152    | 6Ch          | 216    | AEh         |
| 25     | 70h         | 89     | DEh        | 153    | 7Ch          | 217    | BEh         |
| 26     | 71h         | 90     | DFh        | 154    | 7Dh          | 218    | BFh         |
| 27     | 61h         | 91     | CFh        | 155    | 6Dh          | 219    | AFh         |
| 28     | 62h         | 92     | C6h        | 156    | 2Ch          | 220    | A6h         |
| 29     | 72h         | 93     | D6h        | 157    | 3Ch          | 221    | B6h         |
| 30     | 73h         | 94     | D7h        | 158    | 3Dh          | 222    | B7h         |
| 31     | 63h         | 95     | C7h        | 159    | 2Dh          | 223    | A7h         |
| 32     | 42h         | 96     | 8Eh        | 160    | A0h          | 224    | 2Ah         |
| 33     | 52h         | 97     | 9Eh        | 161    | B0h          | 225    | 3Ah         |
| 34     | 53h         | 98     | 9Fh        | 162    | B1h          | 226    | 3Bh         |
| 35     | 43h         | 99     | 8Fh        | 163    | A1h          | 227    | 2Bh         |
| 36     | 44h         | 100    | 86h        | 164    | A8h          | 228    | 6Ah         |
| 37     | 54h         | 101    | 96h        | 165    | B8h          | 229    | 7Ah         |
| 38     | 55N         | 102    | 97h        | 166    | B9h          | 230    | 7Bh         |
| 39     | 45N         | 103    | 8/h        | 167    | A9n          | 231    | 6BN         |
| 40     | 04/1<br>74b | 104    | UAN<br>1Ab | 168    | EUN          | 232    | 100         |
| 41     | 7411<br>75b | 105    | 1A0<br>1Ph | 109    | FUII<br>E1b  | 233    | 1011        |
| 42     | 75H         | 100    | OBh        | 170    | FIII<br>E1b  | 234    | 1911<br>09b |
| 43     | 66h         | 107    | 44h        | 170    | E III<br>F8h | 235    | 48h         |
| 45     | 76h         | 100    | 54h        | 172    | F8h          | 237    | 58h         |
| 46     | 77h         | 110    | 5Bh        | 174    | F9h          | 238    | 59h         |
| 47     | 67h         | 111    | 4Bh        | 175    | E9h          | 239    | 49h         |
| 48     | 46h         | 112    | 4Fh        | 176    | FCh          | 240    | 4Ch         |
| 49     | 56h         | 113    | 5Eh        | 177    | FCh          | 241    | 5Ch         |
| 50     | 57h         | 114    | 5Fh        | 178    | FDh          | 242    | 5Dh         |
| 51     | 47h         | 115    | 4Fh        | 179    | EDh          | 243    | 4Dh         |
| 52     | 14h         | 116    | 0Eh        | 180    | E4h          | 244    | 0Ch         |
| 53     | 15h         | 117    | 1Eh        | 181    | F4h          | 245    | 1Ch         |
| 54     | 24h         | 118    | 1Fh        | 182    | F5h          | 246    | 1Dh         |
| 55     | 34h         | 119    | 0Fh        | 183    | E5h          | 247    | 0Dh         |
| 56     | 35h         | 120    | C0h        | 184    | ACh          | 248    | 90h         |
| 57     | 25h         | 121    | D0h        | 185    | BCh          | 249    | 91h         |
| 58     | 26h         | 122    | D1h        | 186    | BDh          | 250    | 81h         |
| 59     | 36h         | 123    | C1h        | 187    | ADh          | 251    | 88h         |
| 60     | 37h         | 124    | C8h        | 188    | A4h          | 252    | 98h         |
| 61     | 27h         | 125    | D8h        | 189    | B4h          | 253    | 99h         |
| 62     | 16h         | 126    | D9h        | 190    | B5h          | 254    | 89h         |
| 63     | 17h         | 127    | C9h        | 191    | A5h          | 255    | 80h         |

สำหรับการแสดงผล 64 สี + ความเร็วในการกะพริบ 3 ระดับ
 ตามที่แสดงที่ด้านล่างนี้ รหัสสีของสีสำหรับแสดงผลจะจัดเก็บไว้ในบิต 0 ถึง 5 และรหัสสีของสีพื้นหลัง
 จะจัดเก็บไว้ในบิต 8 ถึง 13 สำหรับข้อมูลเกี่ยวกับรหัสสี โปรดดูจากตารางรหัสสีของการแสดงผล 256 สี

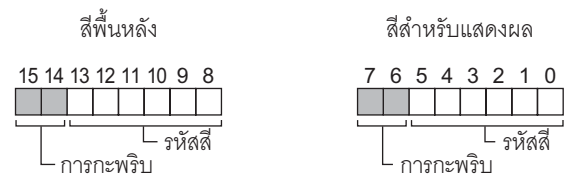

ค่าจัดเก็บการกะพริบ

| บิต 7<br>บิต 15 | บิต 6<br>บิต 14 | สถานะการกะพริบ            |
|-----------------|-----------------|---------------------------|
| 0               | 0               | ไม่กะพริบ                 |
| 0               | 1               | กะพริบด้วยความเร็วสูง     |
| 1               | 0               | กะพริบด้วยความเร็วปานกลาง |
| 1               | 1               | กะพริบด้วยความเร็วต่ำ     |

สำหรับการแสดงผลขาวดำ 16 ระดับ + ความเร็วในการกะพริบ 3 ระดับ
 ตามที่แสดงที่ด้านล่างนี้ รหัสสีของสีสำหรับแสดงผลจะจัดเก็บไว้ในบิต 0 ถึง 3 และรหัสสีของสีพื้นหลัง
 จะจัดเก็บไว้ในบิต 8 ถึง 11 สำหรับข้อมูลเกี่ยวกับรหัสสี โปรดดูจากตารางต่อไปนี้

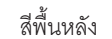

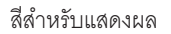

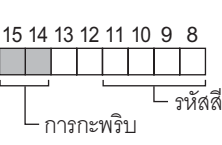

7 6 5 4 3 2 1 0

L การกะพริบ

ตารางรหัสสี

| รหัสสี    | 0     | 1 | 2 | 3 | 1 | 2 | 13 | 14 | 15    |
|-----------|-------|---|---|---|---|---|----|----|-------|
| สีที่แสดง | ສີ່ທຳ |   |   |   |   |   |    | •  | สีขาว |

ค่าจัดเก็บการกะพริบ

| บิต 7<br>บิต 15 | บิต 6<br>บิต 14 | สถานะการกะพริบ            |
|-----------------|-----------------|---------------------------|
| 0               | 0               | ไม่กะพริบ                 |
| 0               | 1               | กะพริบด้วยความเร็วสูง     |
| 1               | 0               | กะพริบด้วยความเร็วปานกลาง |
| 1               | 1               | กะพริบด้วยความเร็วต่ำ     |

🔶 ข้อมูลพิกัด (+3)

สำหรับข้อมูลพิกัด ด้านซ้ายบนของหน้าจอคือพิกัด (0, 0) สำหรับภาพกราฟิกในหน้าต่าง ด้านซ้ายบนของหน้าจอ ที่ลงทะเบียนเป็นหน้าต่างคือพิกัด (0, 0)

เมื่อวาดเส้น

| +3 | พิกัด X ของจุดสิ้นสุด  |
|----|------------------------|
| +4 | พิกัด Y ของจุดสิ้นสุด  |
| +5 | พิกัด X ของจุดเริ่มต้น |
| +6 | พิกัด Y ของจุดเริ่มต้น |

เมื่อวาดสี่เหลี่ยมผืนผ้า

| +3 | พิกัด X ของจุดเริ่มต้น |
|----|------------------------|
| +4 | พิกัด Y ของจุดเริ่มต้น |
| +5 | พิกัด X ของจุดสิ้นสุด  |
| +6 | พิกัด Y ของจุดสิ้นสุด  |

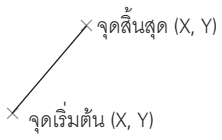

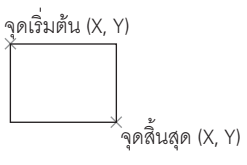

เมื่อวาดวงกลม

| +3     | พิกัด X ของจุดศูนย์กลาง |
|--------|-------------------------|
| +4     | พิกัด Y ของจุดศูนย์กลาง |
| +5     | รัศมี                   |
| รัศมี: | ้ห้ามเป็น 0             |

• เมื่อวาดจุด

| +3 | พิกัด X ของจุดศูนย์กลาง |
|----|-------------------------|
| +4 | พิกัด Y ของจุดศูนย์กลาง |

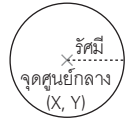

#### A.2.2 ข้อจำกัดของการทริกเกอร์

- โปรดกำหนดระยะเวลาในการเปิดหรือปิดทริกเกอร์บิตให้มีระยะเวลานานกว่าระยะเวลาของรอบการสื่อสาร<sup>\*1</sup> หรือเวลาสำหรับการแสดงผล<sup>\*2</sup> ทั้งนี้ขึ้นกับว่าระยะเวลาใดนานกว่ากัน
- หลังจากคุณเปิดตำแหน่งทริกเกอร์บิต จะเกิดการเปลี่ยนหน้าจอก่อนที่การวาดภาพหรือการลบภาพจะเสร็จสิ้น จากนั้นตำแหน่งทริกเกอร์บิตจะปิด
- ข้อมูลทางกราฟิกที่จะจัดเก็บต้องเป็นข้อมูลชนิด Bin เท่านั้น คุณไม่สามารถใช้ข้อมูล BCD ได้
- หากข้อมูลทางกราฟิกที่จะจัดเก็บอยู่ภายนอกช่วง ข้อมูลนั้นจะกลายเป็น "0" ซึ่งเป็นค่าดีฟอลต์ของระบบ
- สำหรับข้อมูลพิกัด ด้านซ้ายบนของหน้าจอคือพิกัด (0, 0) สำหรับภาพกราฟิกในหน้าต่าง ด้านซ้ายบน ของหน้าจอที่ลงทะเบียนเป็นหน้าต่างคือพิกัด (0, 0)
- สำหรับสีพื้นหลังของลักษณะเฉพาะของสี หากคุณกำหนด "สีด่า + กะพริบด้วยความเร็วปานกลาง" หรือรหัสสี 255 สีพื้นหลังจะโปร่งใส
- ตารางด้านล่างแสดงการดำเนินการที่เกิดขึ้นทันทีหลังจากเปลี่ยนแปลงหน้าจอหรือเปิดเครื่อง

| เรื่องปังเอารุชธิญญาร์           | วิธีการเชื่อมต่อโดยตรง |            | วิธีการเชื่อมต่อผ่านหน่วยความจำ |            |
|----------------------------------|------------------------|------------|---------------------------------|------------|
| PAG 19 POILLY N 911PUD 1         | ค่าบิต "0"             | ค่าบิต "1" | ค่าบิต "0"                      | ค่าบิต "1" |
| $0 \rightarrow 1 \; (บิตขาขึ้น)$ | ×                      | 0          | ×                               | ×          |
| 1 → 0 (บิตขาลง)                  | 0                      | ×          | ×                               | ×          |
| 0 ↔ 1 (บิตเปลี่ยนสถานะ)          | 0                      | 0          | ×                               | ×          |

- O: ทำงานทันทีหลังจากเปลี่ยนแปลงหน้าจอหรือเปิดเครื่อง
- ×: ไม่ทำงานทันทีหลังจากเปลี่ยนแปลงหน้าจอหรือเปิดเครื่อง

- \*1 ระยะเวลาของรอบการสื่อสาร คือเวลาที่ใช้เพื่อร้องขอและนำข้อมูลจาก GP ไปที่ PLC ข้อมูลนี้จะถูกจัดเก็บ เป็นข้อมูลเลขฐานสองในตำแหน่ง LS2037 ของอุปกรณ์ภายใน โดยมีหน่วยเป็นมิลลิวินาที (ms) และมีความคลาดเคลื่อนเท่ากับ ±10 มิลลิวินาที
- \*2 เวลาสำหรับการแสดงผลคือเวลาที่ใช้ในการแสดงผล/คำนวณค่าของหน้าจอ 1 หน้าจอ ข้อมูลนี้จะถูกจัดเก็บ เป็นข้อมูลเลขฐานสองในตำแหน่ง LS2036 ของอุปกรณ์ภายใน โดยมีหน่วยเป็นมิลลิวินาที (ms) และมีความคลาดเคลื่อนเท่ากับ ±10 มิลลิวินาที

### A.3 การวาดโดยใช้ภาษาต่างประเทศ

#### A.3.1 รายละเอียด

ภาคผนวกนี้จะอธิบายถึงวิธีวาดป้ายชื่อของสวิตช์โดยใช้ภาษาต่างประเทศ คำอธิบายจะใช้อักษร Stroke ของภาษาจีนตัวย่อ (Simplified Chinese) เป็นตัวอย่าง

นอกจากภาษาจีนตัวย่อแล้ว GP-Pro EX ์ยังรองรับการวาดด้วยภาษาญี่ปุ่น ภาษาไต้หวัน (ภาษาจีนตัวเต็ม) และภาษาเกาหลี

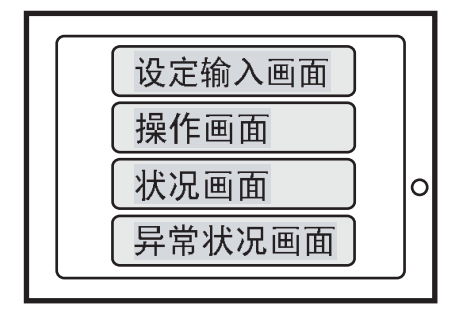

#### ขั้นตอนการตั้งค่า A.3.2

#### ขั้นตอนนี้แสดงถึงวิธีใช้ภาษาจีนเพื่อป้อนข้อมูลป้ายชื่อของสวิตช์เปลี่ยนหน้าจอที่อธิบายไว้ หมายเหต ในส่วน 12.2 , "การเปลี่ยนหน้าจอที่แสดงอย่ด้วยการแตะที่หน้าจอ" โปรดดรายละเอียด เพิ่มเติมเกี่ยวก<sup>ั</sup>บวิธีตั้งค่าสวิตช์เปลี่ยนหน้าจอได้ที่ส่วนนั้น

- 🌮 "12.2 การเปลี่ยนหน้าจอที่แสดงอยู่ด้วยการแตะที่หน้าจอ" (หน้า 12-4)
- หากต้องการข้อมูลเพิ่มเติมเกี่ยวกับอักษร Stroke โปรดดูที่ 4.2 , "อักษร Stroke, อักษรมาตรฐาน"

🐨 "4.2 อักษร Stroke, อักษรมาตรฐาน" (หน้า 4-3)

้โปรดปฏิบัติตามขั้นตอนด้านล่างเพื่อวาดป้ายชื่อของสวิตช์ในภาษาต่างประเทศ (ภาษาจีนตัวย่อในตัวอย่างนี้)

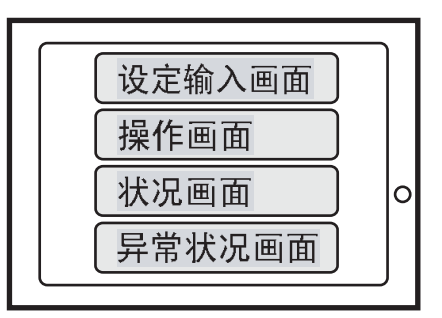

ตั้งค่าสามอย่างดังนี้ คลิกที่หมายเลขหน้าตามลำดับตัวเลข ปฏิบัติตามขั้นตอน แล้วทำขั้นตอนต่อไป

1. เพิ่มภาษาจีนตัวย่อลงในการตั้งค่าฟังก์ชันการแสดงผล/การป้อนข้อมูลหลายภาษาของ Windows<sup>®</sup>

- "◆ เมื่อใช้ Windows<sup>®</sup> XP" (หน้า A-56)
   "◆ เมื่อใช้ Windows<sup>®</sup> 2000"(หน้า A-58)
- 2. เพิ่มแบบอักษร Chinese Stroke Font ลงในโปรเจค (หน้า A-60)
- 3. การป้อนข้อมูลลงในป้ายชื่อของสวิตช์เปลี่ยนหน้าจอด้วยภาษาจีน (ตัวย่อ) (หน้า A-62)

### ■ การเพิ่มภาษาจีน (ตัวย่อ) ลงในการตั้งค่าฟังก์ชันการแสดงผล/การป้อนข้อมูลหลายภาษาของ Windows®

#### ▲ เมื่อใช้ Windows<sup>®</sup> XP

- 1 เปิด [Control Panel] จากเมนู [Start] และดับเบิลคลิก [Regional and Language Options]
- 2 คลิกปุ่ม [Details] ทีอยู่ใต้ [Text services and input languages] ในแท็บ [Languages]

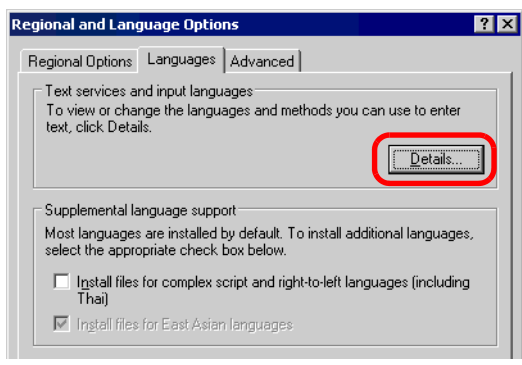

3 กล่องโต้ตอบ [Text Services and Input Languages] จะปรากฏขึ้น คลิกปุ่ม [Add...] ที่อยู่ใต้ [Installed services] ในแท็บ [Settings]

| Text Services and Input Languages                                                                                                    | ? | × |
|----------------------------------------------------------------------------------------------------|---|---|
| Settings Advanced                                                                                                    |   |   |
| Default input language<br>Select one of the installed input languages to use when you start your<br>computer.                                                             |   |   |
| English (United States) - US                                                                                                    | ] |   |
| Installed services<br>Select the services that you want for each input language shown in th<br>list. Use the Add and Remove buttons to modify this list.<br>Chinese (PRC) | e |   |
| EN English (United States)                                                                                                    |   |   |
| United States-Dvorak     Us                                                                                                    |   |   |
| Eroperties                                                                                                    |   |   |
| Preferences       Language Bar     Key Settings                                                                                                    |   |   |

4 ในกล่องโต้ตอบ [Add Input language] เลือกภาษาที่ต้องการใน [Input language] ([Chinese (PRC)] ในตัวอย่างนี้) และใน [Keyboard layout/IME] ([Chinese (Simplified) - Microsoft Pinyin IME 3.0] ในตัวอย่างนี้) คลิก [OK] เพื่อปิดกล่องโต้ตอบ

| Add Input language               |                | ? ×    |
|----------------------------------|----------------|--------|
| Input language:                  |                |        |
| Chinese (PRC)                    |                |        |
| Keyboard layout/IME:             |                |        |
| Chinese (Simplified) - Microsoft | Pinyin IME 3.0 | -      |
|                                  | ОК             | Cancel |

5 กล่องโต้ตอบ [Text Services and Input Languages] จะกลับมาแสดงอีกครั้ง ตรวจสอบว่าใน [Installed services] ได้เพิ่มค่า [Chinese (Simplified) - Microsoft Pinyin IME 3.0] เรียบร้อยแล้ว จากนั้นจึงคลิก [Apply] ตามด้วย [OK] เพื่อปิดกล่องโต้ตอบ

|                                | tes and Input                                                                                                    | Languages                                                                          |                                          |                                 |                                                  |
|--------------------------------|----------------------------------------------------------------------------------------------------|------------------------------------------------------------------------------------|------------------------------------------|---------------------------------|--------------------------------------------------|
| ettings                        | Advanced                                                                                                    |                                                                                    |                                          |                                 |                                                  |
| Defaul<br>Select               | t input language<br>one of the insta<br>iter.                                                                                                    | e<br>alled input langu                                                             | lages to us                              | e when                          | you start you                                    |
| Englis                         | h (United State                                                                                                    | s) - US                                                                            |                                          |                                 |                                                  |
| Installe<br>Select<br>list. Us | d services<br>the services the<br>e the Add and F                                                                                                    | at you want for<br>Remove button                                                   | each input<br>s to modify                | langua;<br>this list.           | ge shown in tł                                   |
| Installe<br>Select<br>list. Us | d services<br>the services the<br>e the Add and F<br>Chinese (PRC)                                                                                                    | at you want for<br>Remove button<br>(Simplified) - Mi                              | each input<br>s to modify<br>crosoft Pin | languag<br>this list.           | ge shown in tl                                   |
| Installe<br>Select<br>list. Us | d services<br>the services the<br>e the Add and P<br>Chinese (PRC)<br>• Chinese<br>• Chinese                                                                                                    | at you want for<br>Remove button<br>(Simplified) - Mi                              | each input<br>s to modify<br>crosoft Pin | langua;<br>this list.           | ge shown in tł<br>A <u>d</u> d                   |
| Installe<br>Select<br>list. Us | d services<br>the services thi<br>e the Add and f<br>chinese (PRC)<br>Chinese<br>Chinese<br>Chin | at you want for<br>Remove button<br>(Simplified) - Mi<br>d States)<br>tates-Dvorak | each input<br>s to modify<br>crosoft Pin | languaı<br>this list.<br>yin IM | ge shown in th<br>A <u>d</u> d<br><u>R</u> emove |

6 กล่องโต้ตอบ [Regional and Language Options] จะกลับมาแสดงอีกครั้ง คลิก [OK] เพื่อปิดกล่องโต้ตอบ

- ♦ เมื่อใช้ Windows<sup>®</sup> 2000
- 1 เปิด [Control Panel] จาก [Settings] ในเมนู [Start] และดับเบิลคลิก [Regional and Language Options]
- 2 เลือก [Simplified Chinese] ที่อยู่ใต้ [Language settings for the system] ในแท็บ [General] และคลิก [OK]

| o with the manual second                                                                                                    | ncy Time Date Input Locales                            |
|----------------------------------------------------------------------------------------------------|--------------------------------------------------------|
| Settings for the current u<br>Many programs support i                                                                                                 | iser<br>international settings for numbers, currencies |
| times, and dates. Set the                                                                                                    | e locale in order to use the standard settings.        |
| Your locale (location):                                                                                                    |                                                        |
| English (United States)                                                                                                    |                                                        |
|                                                                                                    |                                                        |
|                                                                                                    |                                                        |
|                                                                                                    |                                                        |
|                                                                                                    |                                                        |
|                                                                                                    |                                                        |
| Language settings for th                                                                                                    | e system                                               |
| Language settings for th<br>Your system is configure<br>languages.                                                                                    | e system<br>d to read and write documents in multiple  |
| Language settings for th<br>Your system is configure<br>languages.                                                                                    | e system<br>d to read and write documents in multiple  |
| Language settings for th<br>Your system is configure<br>languages.<br>Japanese                                                                        | e system<br>d to read and write documents in multiple  |
| Language settings for th<br>Your system is configure<br>languages.<br>Japanese<br>Koroan<br>Visimplified Chinese                                      | e system<br>d to read and write documents in multiple  |
| Language settings for th<br>Your system is configure<br>languages.<br>Japanese<br>Koseas<br>Simplified Chinese<br>I Inal<br>Traditional Chinese       | e system<br>d to read and write documents in multiple  |
| Language settings for th<br>Your system is configure<br>languages.<br>Japanese<br>Koroase<br>Simplified Chinese<br>I hai<br>Traditional Chinese       | e system<br>d to read and write documents in multiple  |
| Language settings for th<br>Your system is configure<br>languages.<br>Japanese<br>Koroase<br>Simplified Chinese<br>Traditional Chinese<br>Set default | e system<br>d to read and write documents in multiple  |

<sup>หมายเหตุ</sup> • กล่องโต้ตอบข้างล่างจะปรากฏขึ้นเมื่อเพิ่มภาษาจีนตัวย่อเป็นครั้งแรก ให้ใส่ CD-ROM Windows<sup>®</sup> 2000 ใน PC และคลิก [OK]

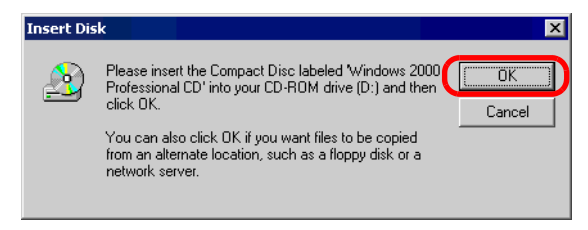

3 เมื่อคัดลอกข้อมูลจาก CD-ROM เสร็จแล้ว คุณต้องเริ่มต้นการทำงานของ PC ใหม่ กล่องโต้ตอบด้านล่างจะปรากฏขึ้น คลิก [OK]

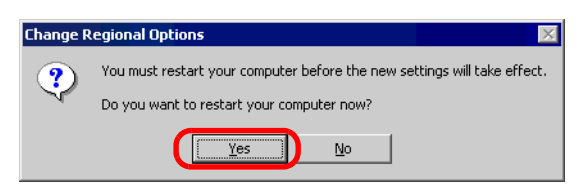

4 หลังจากเริ่มต้นใหม่แล้ว ให้เปิด [Control Panel] จาก [Settings] ในเมนู [Start] และดับเบิลคลิก [Keyboard]

5 เปิดแท็บ [Input Locales] บนกล่องโต้ตอบ [Keyboard Properties] และคลิกปุ่ม [Add] ที่อยู่ใต้ [Installed input locales]

| eyboard Properties                     | ?                   |
|----------------------------------------|---------------------|
| Speed Input Locales Hardware           |                     |
| Installed input locales                |                     |
| Input language                         | Keyboard layout/IME |
| EN English (United States)             | US                  |
| Add Remove                             | Properties          |
|                                        | Set as Default      |
| To turn off Caps Lock                  |                     |
| Press CAPS LOCK key     C Press        | s SHIFT key         |
| Hot keys for input locales             |                     |
| Item                                   | Key sequence        |
| Switch between input locales           | (None)              |
| Switch to English (United States) - US | (None)              |
|                                        | Change Key Sequence |
| Enable indicator on taskbar            |                     |
| ОК                                     | Cancel Apply        |

6 กล่องโต้ตอบ [Add Input Locale] จะปรากฏขึ้น เลือกภาษาที่จะเพิ่มจากเมนูพูลดาวน์และคลิก [OK] ตัวอย่าง เลือก [Chinese (PRC)] ใน [Input locale] และเลือก [Chinese (Simplified) - MS-PinYin98] ใน [Keyboard layout/IME]

| Add Input Locale                   | ? ×       |
|------------------------------------|-----------|
| Input locale:                      |           |
| Chinese (PRC)                      |           |
| Keyboard layout/IME:               |           |
| Chinese (Simplified) - MS-PinYin98 | 3 💌       |
|                                    | OK Cancel |

7 ตรวจสอบว่าใน [Installed input locales] ได้เพิ่มภาษา [Chinese (PRC)] แล้ว คลิกปุ่ม [Apply] และคลิก [OK] เพื่อปิดหน้าต่าง

| Keyboard Properties             |            |                    | ? ×         |
|---------------------------------|------------|--------------------|-------------|
| Speed Input Locales Hardwar     | e          |                    |             |
| Installed input locales         |            |                    |             |
| Input language                  |            | Keyboard           | alayout/IME |
| EN Endish II pited State        |            |                    |             |
| CH Chinese (PRC)                | Chines     | e (Simplified) · № | 4S-PinYin98 |
|                                 |            |                    |             |
| Add                             | Remove     | Prop               | perties     |
|                                 |            | Set a              | is Default  |
| To turn off Caps Lock           |            |                    |             |
| Press CAPS LOCK key             | C Pres     | s SHIFT key        |             |
| Hat have far insut lagelas      |            |                    |             |
| Item                            |            | Ke                 | ev sequence |
| Switch between input locales    |            | Left               | Alt+Shift   |
| Switch to English [] Inited Sta | tes) - LIS | LOIK               | (None)      |
| Jonici no English (Shikos Sta   |            |                    | ((1010)]    |
|                                 |            | Change Key S       | Sequence    |
| Enable indicator on taskbar     |            |                    |             |
| C                               | ок         | Cancel             | Apply       |

∎ เพิ่มแบบอักษร Chinese Stroke Font ลงในโปรเจค

```
หมายเหตุ
```

• โปรดดูรายละเอียดเกี่ยวกับอักษร Stroke จากหัวข้อต่อไปนี้

```
🐨 "4.2 อักษร Stroke, อักษรมาตรฐาน" (หน้า 4-3)
```

1 เลือกเมนู [System Settings Window] - คำสั่ง [Font Settings] ของ GP-Pro EX จากนั้นหน้าจอ [Font Settings] จะปรากฏขึ้น

| System Settings Window 📮 🗙                                                                       | Display Type                                                                                                    |                                                              |
|--------------------------------------------------------------------------------------------------|----------------------------------------------------------------------------------------------------|--------------------------------------------------------------|
| Display Settings                                                                                 | Series GP3000 Series<br>Model AGP-3500T<br>Installation Method Horizontal                                                                                                    |                                                              |
| Device Setting:<br>Main Unit Setting:<br>Fort Setting:<br>Peripheral Settings<br>Peripheral List | Font Settings Font Used in Project Graph Standard Font Figure Standard Font Figure Standard Font Figure Standard Font Chinese Standard Font Graph Stroke Font Figure Standard Font Figure Standard Figure Standard Figure Standard Fi | Font Size<br>Font Area<br>User Screen Area<br>0 / 8192KBytes |
| Device/PLC Settings Printer Settings Bar Code Settings                                           | Taiwanese Stroke Font Chinese Stroke Font Korean Stroke Font The selected font will be transferred to                                                                                                    |                                                              |
| Script Settings                                                                                  | the main unit.                                                                                                    |                                                              |
| 🕅 Syst 🎛 Add   🗳 Co   🔯 Scr                                                                      |                                                                                                    |                                                              |

หมายเหตุ
 หากในพื้นที่การทำงานไม่มีแท็บ [System Settings Window] แสดงขึ้น ให้เลือกเมนู [View (V)] ตัวเลือก [Work Space (W)] - คำสั่ง [System Settings Window (S)]

2 ทำเครื่องหมายที่ช่อง [Chinese Stroke Font] ที่ใต้ [Font Used in Project] เพื่อเพิ่มแบบอักษร

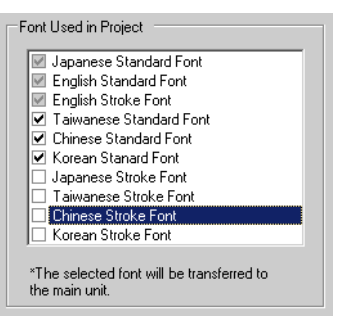

3 เมื่อคุณทำเครื่องหมายที่ช่องแล้ว ข้อความต่อไปนี้จะปรากฏขึ้น

| 💰 Confirn | n User Screen Area Use 🛛 🛛                                                                                                    |
|-----------|----------------------------------------------------------------------------------------------------|
| ?         | Since the font memory area has no more free space, any additional font will occupy the user screen area. In this case,<br>user screen capacity for drawing will be reduced. Do you want to use the user screen area to add a font? |
|           | <u></u>                                                                                                    |

คลิก [Yes] เพื่อบันทึกข้อมูลแบบอักษรที่ [Font Area] ไม่สามารถจัดเก็บลงใน [User Screen Area] ได้ หรือเพื่อปรับพื้นที่แบบอักษรในภายหลังตามขั้นตอนที่ 4 หากคุณคลิก [Yes] คุณสามารถยืนยันว่า จะใช้พื้นที่หน้าจอของผู้ใช้ได้เช่นกัน

| Font Settings                                                                                                    |                                                                |                                                                               |
|----------------------------------------------------------------------------------------------------|----------------------------------------------------------------|-------------------------------------------------------------------------------|
| Font Used in Project Used in Project Finglish Standard Font Finglish Standard Font Taiwanese Standard Font Chinese Standard Font Korean Standard Font Korean Standard Font | Font Area<br>Soft Area<br>User Screen Area<br>427 / 8192KBytes | ช้อมูลแบบอักษร<br>ถูกบันทึกไว้ในพื้นที่<br>ซึ่งเก็บบันทึกข้อมูล<br>หน้าจอด้วย |
| Glyanese Stroke Font     Given Stroke Font     Grinese Stroke Font     Korean Stroke Font     The selected font will be transferred to     the main unit.                  |                                                                |                                                                               |

คลิก [No] เพื่อยกเลิกการเพิ่มแบบอักษร

4 ยกเลิกการทำเครื่องหมายในช่องแบบอักษรที่คุณไม่ใช้ ซึ่งช่วยทำให้พื้นที่แบบอักษรมีที่ว่างเพิ่มมากขึ้น

| Font Settings                                                                                                    |                  |                  |
|----------------------------------------------------------------------------------------------------|------------------|------------------|
| Font Used in Project                                                                                                    | Font Size        |                  |
| Japanese Standard Font     English Standard Font     English Standard Font     English Stoke Font                                                                        | Font Area        | 427 / 4096KBytes |
| Taiwanese Standard Font     Chinese Standard Font     Korean Stanard Font     Japanese Stroke Font     Chinese Stroke Font     Korean Stroke Font     Korean Stroke Font | User Screen Area | 0 / 8192KBytes   |
| *The selected font will be transferred to the main unit.                                                                                                    |                  |                  |

 "Japanese Standard Font", "English Standard Font" และ "English Stroke Font" เป็นแบบอักษร ที่กำหนดไว้ตายตัว คุณไม่สามารถลบแบบอักษรเหล่านี้

- การป้อนข้อมูลลงในป้ายชื่อของสวิตช์เปลี่ยนหน้าจอด้วยภาษาจีน (ตัวย่อ)
- 1 คลิกที่ไอคอนขอ<sup>้</sup>งระบบปฏิบัติการที่จะใช้ป้อนข้อมูล ("Language" ใน Windows<sup>®</sup>XP) ในทาสก์บาร์ และเริ่มต้นการทำงานของ "Chinese (PRC)"

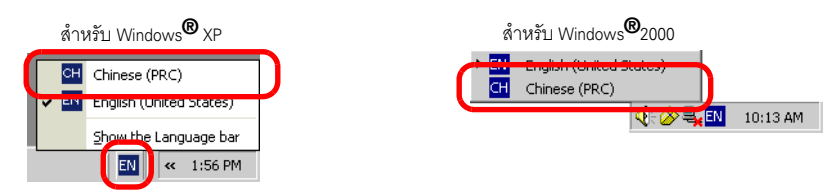

2 เปิด GP-Pro EX และดับเบิลคลิกสวิตช์เปลี่ยนหน้าจอที่สร้างขึ้นตามขั้นตอนใน "12.2 การเปลี่ยนหน้าจอ ที่แสดงอยู่ด้วยการแตะที่หน้าจอ" (หน้า 12-4) เลือกแท็บ [Label], ตั้งค่า [Font Type], [Display Language], และป้อนอักขระตัวอักษรโรมัน

| Switch Feature Switch Common Lamp Feature                              | Color Lab              | el         |
|------------------------------------------------------------------------|------------------------|------------|
| Font Settings<br>Font Type Stroke Font 💌<br>Display Language Chinese 💌 | Size<br>Fext Attribute | 8 x<br>Sta |
| 设定输入画 mian_                                                            |                        |            |

 ขณะที่คุณเลือก [Stroke Font] ใน [Font Type] หรือขณะที่คุณเปลี่ยน [Display Language] กล่องโต้ตอบต่อไปนี้อาจแสดงขึ้น เพื่อให้คุณยืนยันว่าจะเพิ่มชนิดของแบบอักษรหรือไม่ เพราะสวิตช์จะถูกตั้งค่าก่อนเพิ่มแบบอักษร

| 💰 Confi  | rm Font Type Add                                                                                                    | × |
|----------|----------------------------------------------------------------------------------------------------|---|
| ?        | The selected font has not been registered as a font for projects in the "Font Settings" section of "System Settings".<br>This font type will be added. Is that DK? |   |
|          | <u>Yes (Y)</u> No ( <u>N</u> )                                                                                                    |   |
| ากต้องกา | รเพิ่มแบบอักษร คลิก [Yes]                                                                                                    |   |

หากคุณคลิก [Cancel] การเพิ่มแบบอักษรจะถูกยกเลิก หากคุณส่งข้อความในสถานะนี้ ไปยัง GP จะไม่สามารถแสดงข้อความที่กำหนดไว้ได้ 3 คลิก [OK] เพื่อปิดกล่องโต้ตอบ [Switch/Lamp] ป้ายชื่อของสวิตช์เปลี่ยนหน้าจอจะเปลี่ยนเป็นภาษาจีน

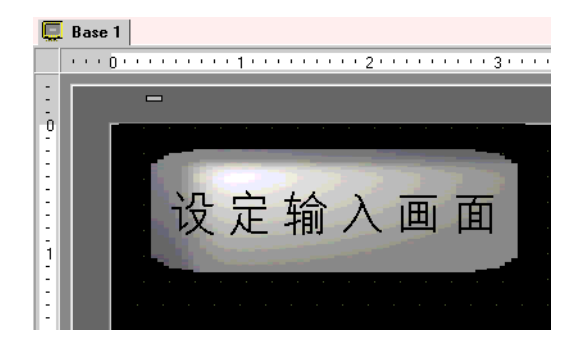

## บันทึก